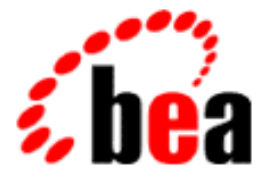

# BEA Campaign Manager for WebLogic BEA WebLogic Commerce Server BEA WebLogic Personalization Server

# Guide to Events and Behavior Tracking

BEA Campaign Manager for WebLogic 1.1 BEA WebLogic Commerce Server 3.5 BEA WebLogic Personalization Server 3.5 Document Edition 3.5.1 June 2001

#### Copyright

Copyright © 2001 BEA Systems, Inc. All Rights Reserved.

#### **Restricted Rights Legend**

This software and documentation is subject to and made available only pursuant to the terms of the BEA Systems License Agreement and may be used or copied only in accordance with the terms of that agreement. It is against the law to copy the software except as specifically allowed in the agreement. This document may not, in whole or in part, be copied, photocopied, reproduced, translated, or reduced to any electronic medium or machine-readable form without prior consent, in writing, from BEA Systems, Inc.

Use, duplication or disclosure by the U.S. Government is subject to restrictions set forth in the BEA Systems License Agreement and in subparagraph (c)(1) of the Commercial Computer Software-Restricted Rights Clause at FAR 52.227-19; subparagraph (c)(1)(ii) of the Rights in Technical Data and Computer Software clause at DFARS 252.227-7013, subparagraph (d) of the Commercial Computer Software-Licensing clause at NASA FAR supplement 16-52.227-86; or their equivalent.

Information in this document is subject to change without notice and does not represent a commitment on the part of BEA Systems, Inc. THE SOFTWARE AND DOCUMENTATION ARE PROVIDED "AS IS" WITHOUT WARRANTY OF ANY KIND INCLUDING WITHOUT LIMITATION, ANY WARRANTY OF MERCHANTABILITY OR FITNESS FOR A PARTICULAR PURPOSE. FURTHER, BEA Systems, Inc. DOES NOT WARRANT, GUARANTEE, OR MAKE ANY REPRESENTATIONS REGARDING THE USE, OR THE RESULTS OF THE USE, OF THE SOFTWARE OR WRITTEN MATERIAL IN TERMS OF CORRECTNESS, ACCURACY, RELIABILITY, OR OTHERWISE.

#### Trademarks or Service Marks

BEA, WebLogic, Tuxedo, and Jolt are registered trademarks of BEA Systems, Inc. How Business Becomes E-Business, BEA WebLogic E-Business Platform, BEA Builder, BEA Manager, BEA eLink, BEA WebLogic Commerce Server, BEA WebLogic Personalization Server, BEA WebLogic Process Integrator, BEA WebLogic Collaborate, BEA WebLogic Enterprise, and BEA WebLogic Server are trademarks of BEA Systems, Inc.

All other product names may be trademarks of the respective companies with which they are associated.

| <b>Document Edition</b> | Date      | Software Version                                                                                         |
|-------------------------|-----------|----------------------------------------------------------------------------------------------------|
| 3.5.1                   | June 2001 | Campaign Manager for WebLogic 1.1<br>WebLogic Commerce Server 3.5<br>WebLogic Personalization Server 3.5 |

#### Guide to Events and Behavior Tracking

# Contents

## 1. Overview of Events and Behavior Tracking

| What Are Events?               |
|--------------------------------|
| Behavior Tracking              |
| Event Details                  |
| Session Events                 |
| SessionBeginEvent1-4           |
| SessionEndEvent1-4             |
| SessionLoginEvent1-5           |
| Registration Event 1-5         |
| UserRegistrationEvent 1-5      |
| Product Events1-6              |
| ClickProductEvent 1-6          |
| DisplayProductEvent 1-7        |
| Content Events 1-7             |
| ClickContentEvent 1-7          |
| DisplayContentEvent 1-8        |
| Cart Events 1-8                |
| AddToCartEvent 1-9             |
| RemoveFromCartEvent 1-9        |
| PurchaseCartEvent 1-10         |
| Buy Event                      |
| BuyEvent                       |
| Rules Event 1-11               |
| RuleEvent1-12                  |
| Campaign Events1-12            |
| CampaignUserActivityEvent 1-12 |

| DisplayCampaignEvent | 1-13 |
|----------------------|------|
| ClickCampaignEvent   | 1-14 |
| Event Triggers       | 1-14 |
| Event Mechanism      | 1-16 |
| Event Sequence       | 1-18 |
| 1                    |      |

### 2. Creating Custom Events

| Overview of Creating a Custom Event              |      |
|--------------------------------------------------|------|
| Writing a Custom Event Class                     |      |
| Writing a Custom Event Listener                  |      |
| Installing a Listener Class in the Event Service |      |
| Writing a Behavior Tracking Event Class          |      |
| Facilitating OffLine Processing                  |      |
| TrackingEvent Base Class Constructor             | 2-12 |
| XML Creation of Behavior Tracking Events         | 2-16 |
| Custom Behavior Tracking Event Listeners         | 2-19 |
| Writing Custom Event Triggers                    |      |
| Debugging the Event Service                      |      |

## 3. Registering Custom Events

| Overview of Creating a Custom Event                                               | 3-1  |
|-----------------------------------------------------------------------------------|------|
| Why Register an Event?                                                            | 3-2  |
| Registering a Custom Event                                                        | 3-2  |
| Instructions for Registering a Custom Event                                       | 3-4  |
| Entering Property Values and Setting the Default Value                            | 3-7  |
| Entering Properties with Boolean or a Single Value and Single<br>Default          | 3-8  |
| Entering Properties with Multiple Values and Single, Multiple, or<br>All Defaults | 3-8  |
| Entering Properties with Date and Time Values                                     | 3-10 |
| Updating a Registered Custom Event                                                | 3-12 |

## 4. Persisting Behavioral Tracking Data

| Activating Behavior Tracking                             | 4-1 |
|----------------------------------------------------------|-----|
| Event Properties in the weblogiccommerce.properties File | 4-2 |
| Data Storage                                             | 4-3 |

| Relational Databases              |  |
|-----------------------------------|--|
| Database Directory Paths          |  |
| Behavior Tracking Database Schema |  |
| The EVENT Database Table          |  |
| The EVENT_ACTION Database Table   |  |
| The EVENT_TYPE Database Table     |  |
| Constraints and Indexes           |  |
| Scripts                           |  |
| Development Environment Scenario  |  |
| Production Environment Scenario   |  |
| Description of Each Script        |  |
|                                   |  |

## 5. JSP Tag Library Reference for Events and Behavior Tracking

| <tr:< th=""><th>clickContentEvent&gt;</th><th></th></tr:<>        | clickContentEvent>   |      |
|-------------------------------------------------------------------|----------------------|------|
|                                                                   | Example              |      |
| <tr:< td=""><td>displayContentEvent&gt;</td><td></td></tr:<>      | displayContentEvent> |      |
|                                                                   | Example              | 5-5  |
| <trp< td=""><td>clickProductEvent&gt;</td><td> 5-6</td></trp<>    | clickProductEvent>   | 5-6  |
|                                                                   | Example              | 5-7  |
| <trp< td=""><td>displayProductEvent&gt;</td><td></td></trp<>      | displayProductEvent> |      |
|                                                                   | Example              | 5-9  |
| <trc< td=""><td>:clickCampaignEvent&gt;</td><td> 5-10</td></trc<> | :clickCampaignEvent> | 5-10 |
|                                                                   | Example              | 5-11 |
|                                                                   |                      |      |

#### Index

#### vi Guide to Events and Behavior Tracking

# **About This Document**

This document describes events and behavior tracking in BEA Campaign Manager for WebLogic<sup>TM</sup>, BEA WebLogic Commerce Server<sup>TM</sup>, and BEA WebLogic Personalization Server<sup>TM</sup>.

This document includes the following topics:

- Chapter 1, "Overview of Events and Behavior Tracking," which describes the high-level architecture for events and behavior tracking. It also provides detailed information about each event type.
- Chapter 2, "Creating Custom Events," describes how to create custom events, custom behavior tracking events, custom event listeners, and custom behavior tracking listeners.
- Chapter 3, "Registering Custom Events," which describes how to register custom events with the BEA Business-Control Center.
- Chapter 4, "Persisting Behavioral Tracking Data," which describes how to record behavior tracking data and the database structure for behavior tracking.

# What You Need to Know

This document is intended for the following audiences:

- The Commerce Business Engineer (CBE) or JSP content developer, who uses JSP templates to specify which products and Web site content trigger events.
- The business analyst, who defines the company's business protocols for its Web sites. This user may design scenario actions used in campaigns.

- The System Analyst or Database Administrator, who administers databases.
- The Java developer, who creates Java code for custom events.

# e-docs Web Site

BEA product documentation is available on the BEA corporate Web site. From the BEA Home page, click on Product Documentation or go directly to the "e-docs" Product Documentation page at http://e-docs.beasys.com.

## How to Print the Document

You can print a copy of this document from a Web browser, one file at a time, by using the File—>Print option on your Web browser.

A PDF version of this document is available on the Campaign Manager for WebLogic, the WebLogic Commerce Server, and the WebLogic Personalization Server documentation Home page on the e-docs Web site (and also on the documentation CD). You can open the PDF in Adobe Acrobat Reader and print the entire document (or a portion of it) in book format. To access the PDFs, open the Campaign Manager for WebLogic, WebLogic Commerce Server, and WebLogic Personalization Server documentation Home page, click the PDF files button and select the document you want to print.

If you do not have the Adobe Acrobat Reader, you can get it for free from the Adobe Web site at http://www.adobe.com/.

# **Related Information**

The following Campaign Manager for WebLogic, WebLogic Commerce Server, and WebLogic Personalization Server documents contain information that is relevant to using events and behavior tracking.

- Using the E-Business Control Center.
- Guide to Registering Customers and Managing Customer Services.

## **Contact Us!**

Your feedback on Campaign Manager for WebLogic, WebLogic Commerce Server, and WebLogic Personalization Server documentation is important to us. Send us e-mail at **docsupport@beasys.com** if you have questions or comments. Your comments will be reviewed directly by the BEA professionals who create and update the Campaign Manager for WebLogic, WebLogic Commerce Server, and WebLogic Personalization Server documentation.

In your e-mail message, please indicate that you are using the documentation for Campaign Manager for WebLogic, WebLogic Commerce Server, and WebLogic Personalization Server **Product Version:** release.

If you have any questions about this version of Campaign Manager for WebLogic, WebLogic Commerce Server, or WebLogic Personalization Server, or if you have problems installing and running Campaign Manager for WebLogic, WebLogic Commerce Server, or WebLogic Personalization Server, contact BEA Customer Support through BEA WebSUPPORT at **www.beasys.com**. You can also contact Customer Support by using the contact information provided on the Customer Support Card, which is included in the product package.

When contacting Customer Support, be prepared to provide the following information:

- Your name, e-mail address, phone number, and fax number
- Your company name and company address

- Your machine type and authorization codes
- The name and version of the product you are using
- A description of the problem and the content of pertinent error messages

# **Documentation Conventions**

The following documentation conventions are used throughout this document.

| Convention                    | Item                                                                                                    |
|-------------------------------|----------------------------------------------------------------------------------------------------|
| boldface text                 | Indicates terms defined in the glossary.                                                                                                    |
| Ctrl+Tab                      | Indicates that you must press two or more keys simultaneously.                                                                                                    |
| italics                       | Indicates emphasis or book titles.                                                                                                    |
| monospace<br>text             | <pre>Indicates code samples, commands and their options, data structures and<br/>their members, data types, directories, and filenames and their extensions.<br/>Monospace text also indicates text that you must enter from the keyboard.<br/><i>Examples</i>:<br/>#include <iostream.h> void main ( ) the pointer psz<br/>chmod u+w *<br/>\tux\data\ap<br/>.doc<br/>tux.doc<br/>BITMAP<br/>float</iostream.h></pre> |
| monospace<br>boldface<br>text | Identifies significant words in code.<br><i>Example:</i><br>void <b>commit</b> ( )                                                                                                    |
| monospace<br>italic<br>text   | Identifies variables in code.<br><i>Example</i> :<br>String <i>expr</i>                                                                                                    |

| Convention        | Item                                                                                                    |
|-------------------|----------------------------------------------------------------------------------------------------|
| UPPERCASE<br>TEXT | Indicates device names, environment variables, and logical operators.<br><i>Examples:</i><br>LPT1<br>SIGNON<br>OR                                                                                                    |
| { }               | Indicates a set of choices in a syntax line. The braces themselves should never be typed.                                                                                                    |
| []                | <pre>Indicates optional items in a syntax line. The brackets themselves should<br/>never be typed.<br/>Example:<br/>buildobjclient [-v] [-o name ] [-f file-list]<br/>[-1 file-list]</pre>                                                                                                    |
|                   | Separates mutually exclusive choices in a syntax line. The symbol itself should never be typed.                                                                                                    |
|                   | <ul> <li>Indicates one of the following in a command line:</li> <li>That an argument can be repeated several times in a command line</li> <li>That the statement omits additional optional arguments</li> <li>That you can enter additional parameters, values, or other information</li> <li>The ellipsis itself should never be typed.</li> <li><i>Example:</i></li> <li>buildobjclient [-v] [-o name ] [-f file-list]</li> <li>[-1 file-list]</li> </ul> |
| ·<br>·<br>·       | Indicates the omission of items from a code example or from a syntax line.<br>The vertical ellipsis itself should never be typed.                                                                                                    |

# 1 Overview of Events and Behavior Tracking

To help personalize campaigns and to effectively analyze customer interactions with a Web site, you need a comprehensive event tracking and logging system. To fulfill this requirement, BEA Campaign Manager for WebLogic, BEA WebLogic Commerce Server, and BEA WebLogic Personalization Server include an Event and Behavior Tracking system. Events identify how a customer is currently interacting with an e-commerce site and the Behavior Tracking system records the event information. With these systems you have the ability to specify, customize, and record selected information. Event data can be used by leading e-analytics and e-marketing systems to evaluate behavioral and transactional data from your online customers. With this analysis you can create and enhance personalization rules, customize product offers, and optimize interactive marketing campaigns. This topic introduces you to Events and Behavior Tracking and provides a general survey of the elements that make up this system.

This topic includes the following sections:

- What Are Events?
- Behavior Tracking
- Event Details
- Event Triggers
- Event Mechanism
- Event Sequence

# What Are Events?

In general, an event is a notification that something has happened in a computer program. Campaign Manager for WebLogic, WebLogic Commerce Server, and WebLogic Personalization Serverprovide various points for triggering events. Events provide a detailed and comprehensive view of the entire customer life cycle across your e-commerce site. These points can be tailored for your applications.

You can use events with campaigns to enhance promotion of products and services. Additionally, you can use events to gather intelligence to evaluate the effectiveness of a campaign. Underlying campaigns are scenarios. Scenarios are executed in the context of a campaign. Scenarios are a set of rules, called scenario actions, that allow you to personalize customer experiences on your e-commerce site. For example, if a customer clicks a *Subscribe Me* link on your Web site, you may want to send that customer an e-mail confirming the subscription. Using events and scenarios, you can choreograph the interactions between customers and the site.

With regard to tracking visitor behavior for analysis, the primary interest is in what the customer saw and what the customer did. Inherent in this investigation is information about when customers came to the site and when they left it, plus knowledge about which rules were fired during their visit.

# **Behavior Tracking**

The Event Service passes messages to Behavior Tracking. When configured, the Behavior Tracking data is recorded in a relational database. This information can then be used by data-mining systems to provide Web site customer information for e-marketing analysis. Behavior Tracking provides the following kinds of information:

- When did customers start, end, or login to their sessions?
- What content or products did customers see?
- What content or products did customers click on?
- What did customers put in their shopping cart?

- What did customers buy?
- What rules were triggered?

The information generated from these events allows various kinds of behavior analyses, such as the following:

- Associations: When one event can be correlated to another event.
- Sequences: When one event leads to another later event.
- Classification: The recognition of patterns and a resulting new organization of data.
- Clustering: Finding and visualizing groups of facts not previously known.
- **Forecasting**: Discovering patterns in the data that can lead to predictions about future customer behavior.

## **Event Details**

This section provides information about the standard events provided by BEA. Specifically, a description of the event, the type of trigger, the class where triggering occurs, which product contains the event, and the elements of the event. Events elements comprise the data that is present within each event object.

Events are organized into categories. The following list presents each type of event category along with a brief description:

- Session: The start time, end time, and if executed, the login time of the customer's session.
- **Registration:** The customer registers on the e-commerce site.
- Product: The customer is presented with a product or clicks (selects) the presented product.
- **Content**: The customer is presented some content, such as an ad, or clicks (selects) the presented content.

- **Cart**: An item is added, removed, or updated to the customer's shopping cart. Also when an entire order is purchased.
- **Buy**: The customer completes the purchase of one or more items.
- **Rules**: The rules that are fired as a customer navigates a Web site.
- **Campaign**: The events generated within the context of a campaign.

## **Session Events**

Session events fire at the start time, end time, and if executed, the login time of a customer's session.

#### SessionBeginEvent

| Description  | Occurs when a customer begins interacting with a Web site.                                                              |
|--------------|----------------------------------------------------------------------------------------------------|
| Trigger Type | Fired internally                                                                                                    |
| Class        | Not applicable                                                                                                    |
| Elements     | event_date<br>event_type<br>session_id<br>user_id                                                                       |
| Products     | Specific to WebLogic Personalization Server, available in Campaign<br>Manager for WebLogic and WebLogic Commerce Server |

#### SessionEndEvent

| Description  | Occurs when a customer leaves a Web site, or when the customer's session has timed out. |
|--------------|-----------------------------------------------------------------------------------------|
| Trigger Type | Fired internally                                                                        |

| Class    | Not applicable                                                                                                    |  |  |
|----------|----------------------------------------------------------------------------------------------------|--|--|
| Elements | event_date<br>event_type<br>session_id<br>user_id                                                                       |  |  |
| Products | Specific to WebLogic Personalization Server, available in Campaign<br>Manager for WebLogic and WebLogic Commerce Server |  |  |

#### SessionLoginEvent

| Description  | Occurs when a customer logs on a Web site.                                             |  |  |
|--------------|----------------------------------------------------------------------------------------|--|--|
| Trigger Type | Fired internally using the Weblogic Server j_security_hook                             |  |  |
| Class        | Not applicable                                                                         |  |  |
| Elements     | event_date<br>event_type<br>session_id<br>user_id                                      |  |  |
| Products     | Specific to WebLogic Personalization Server, available in and WebLogic Commerce Server |  |  |

## **Registration Event**

Only one registration event exists. It is described in the following table.

## UserRegistrationEvent

| Description  | Occurs when customer registers on a Web site. |  |
|--------------|-----------------------------------------------|--|
| Trigger Type | Input processor                               |  |

| Class    | com.beasys.commerce.ebusiness.customer.webflow.Log<br>inCustomerIP                                                      |  |
|----------|----------------------------------------------------------------------------------------------------|--|
| Elements | event_date<br>event_type<br>session_id<br>user_id                                                                       |  |
| Products | Specific to WebLogic Personalization Server, available in Campaign<br>Manager for WebLogic and WebLogic Commerce Server |  |

## **Product Events**

These events occur when customer is presented with a product or clicks (selects) the presented product.

#### ClickProductEvent

| Description  | Occurs when a customer clicks a product link.                                                                                                  |  |  |
|--------------|----------------------------------------------------------------------------------------------------|--|--|
| Trigger Type | JSP Tag                                                                                                    |  |  |
| Class        | <pre>com.bea.commerce.ebusiness.tracking.tags.ClickProd uctTag</pre>                                                                           |  |  |
| Elements     | <pre>event_date<br/>event_type<br/>session_id<br/>user_id<br/>document_type<br/>document_id<br/>sku<br/>category_id<br/>application_name</pre> |  |  |
| Products     | Specific to WebLogic Commerce Server, available in Campaign<br>Manager for WebLogic                                                            |  |  |

## DisplayProductEvent

| Description  | Occurs when a product is displayed to the customer.                                                            |  |  |
|--------------|----------------------------------------------------------------------------------------------------|--|--|
| Trigger Type | JSP Tag                                                                                                    |  |  |
| Class        | <pre>com.bea.commerce.ebusiness.tracking.tags.DisplayPr oductEventTag</pre>                                    |  |  |
| Elements     | <pre>event_date event_type session_id user_id document_type document_id sku category_id application_name</pre> |  |  |
| Products     | Specific to WebLogic Commerce Server, available in Campaign<br>Manager for WebLogic                            |  |  |

## **Content Events**

These events occur when the customer is presented some content, such as an advertisement, or clicks the presented content.

#### ClickContentEvent

| Description  | Occurs when a customer clicks some Web site content, such as a link or banner. |  |
|--------------|--------------------------------------------------------------------------------|--|
| Trigger Type | JSP Tag                                                                        |  |
| Class        | com.bea.commerce.platform.tracking.tags.ClickConte<br>ntTag                    |  |

| Elements | <pre>event_date event_type session_id user_id document_type document_id</pre>                                           |
|----------|----------------------------------------------------------------------------------------------------|
| Products | Specific to WebLogic Personalization Server, available in Campaign<br>Manager for WebLogic and WebLogic Commerce Server |

#### DisplayContentEvent

| Description  | Occurs when content is presented to a customer, usually any content from a content management system.                   |  |  |
|--------------|----------------------------------------------------------------------------------------------------|--|--|
| Trigger Type | JSP Tag                                                                                                    |  |  |
| Class        | com.bea.commerce.platform.tracking.tags.DisplayCon tentEventTag                                                         |  |  |
| Elements     | event_date<br>event_type<br>session_id<br>user_id<br>document_type<br>document_id                                       |  |  |
| Products     | Specific to WebLogic Personalization Server, available in Campaign<br>Manager for WebLogic and WebLogic Commerce Server |  |  |

## **Cart Events**

These events indicate that one or more items are added or removed from a customer's shopping cart.

### **AddToCartEvent**

| Description  | Occurs when an item is added to a customer's shopping cart.                                                             |  |
|--------------|----------------------------------------------------------------------------------------------------|--|
| Trigger Type | Pipeline component                                                                                                    |  |
| Class        | com.bea.commerce.ebusiness.tracking.pipeline.AddTo<br>CartTrackerPC                                                     |  |
| Elements     | event_date<br>event_type<br>session_id<br>user_id<br>sku<br>quantity<br>unit_list_price<br>currency<br>application_name |  |
| Products     | Specific to WebLogic Commerce Server, available in Campaign<br>Manager for WebLogic                                     |  |

#### RemoveFromCartEvent

| Description  | Occurs when an item is removed from a customer's shopping cart.                                                    |  |
|--------------|----------------------------------------------------------------------------------------------------|--|
| Trigger Type | Pipeline component                                                                                                 |  |
| Class        | com.bea.commerce.ebusiness.tracking.pipeline.Remov<br>eFromCartTrackerPC                                           |  |
| Elements     | event_date<br>event_type<br>session_id<br>user_id<br>sku<br>quantity<br>unit_price<br>currency<br>application_name |  |

|                   | Products | Specific to WebLogic Commerce Server, available in Campaign<br>Manager for WebLogic |
|-------------------|----------|-------------------------------------------------------------------------------------|
| PurchaseCartEvent |          |                                                                                     |
|                   |          |                                                                                     |

| Description  | Occurs once for an entire order, unlike the BuyEvent, which occurs for<br>each line item. This event is useful for campaigns. You can use it when<br>writing scenario actions to know when your customer makes a purchase<br>with specific characteristics, such as an order greater than \$100 or the<br>purchase of a particular product. |
|--------------|----------------------------------------------------------------------------------------------------|
| Trigger Type | Pipeline component                                                                                                    |
| Class        | com.bea.commerce.ebusiness.tracking.pipeline.Purch aseTrackerPC                                                                                                    |
| Elements     | <pre>session_id user_id event_date event_type total_price order_id currency application_name</pre>                                                                                                    |
| Products     | Specific to WebLogic Commerce Server, available in Campaign<br>Manager for WebLogic                                                                                                    |

## **Buy Event**

Only one buy event exists. It is described in the following table.

#### **BuyEvent**

| Description  | Occurs when a customer completes the purchase. A BuyEvent occurs<br>for each line item. A purchase may consist of one or more line items. A<br>line item may consist of one or more items. For example, although a<br>particular line item may have quantity of four items, only one BuyEvent<br>occurs. |
|--------------|----------------------------------------------------------------------------------------------------|
| Trigger Type | Pipeline component                                                                                                    |
| Class        | com.bea.commerce.ebusiness.tracking.pipeline.Purch<br>aseTrackerPC                                                                                                    |
| Elements     | <pre>event_date event_type session_id user_id sku quantity unit_price currency application_name order_line_id</pre>                                                                                                    |
| Products     | Specific to WebLogic Commerce Server, available in Campaign<br>Manager for WebLogic                                                                                                    |

## **Rules Event**

Only one rule event exists. It is described in the following table.

#### RuleEvent

| Description  | Indicates the rules that were fired as a customer navigates a Web site.                                                 |
|--------------|----------------------------------------------------------------------------------------------------|
| Trigger Type | Fired internally from advislets                                                                                         |
| Class        | Not applicable                                                                                                    |
| Elements     | event_date<br>event_type<br>session_id<br>user_id<br>ruleset_name<br>rule_name                                          |
| Products     | Specific to WebLogic Personalization Server, available in Campaign<br>Manager for WebLogic and WebLogic Commerce Server |

## **Campaign Events**

These events occur when a customer participates in a campaign.

## CampaignUserActivityEvent

| Description  | Occurs when a customer participates in a campaign. Specifically, this<br>event is fired whenever one or more scenario actions are true and the<br>campaign service is activated. You can limit this event to a single<br>occurrence for a particular scenario. This event is intended for use by<br>analytic software. |
|--------------|----------------------------------------------------------------------------------------------------|
| Trigger Type | Fired internally from the campaign service                                                                                                    |
| Class        | Not applicable                                                                                                    |

| Elements | event_date<br>event_type<br>session_id<br>user_id<br>campaign_id<br>scenario_id |
|----------|---------------------------------------------------------------------------------|
| Products | Campaign Manager for WebLogic only                                              |

## DisplayCampaignEvent

| Description  | Occurs when campaign content, such as an ad, is presented to the<br>customer. Specifically, this event is fired whenever a campaign<br>placeholder displays an ad placed in the ad bucket by a campaign. You<br>can use this event to trigger another campaign. Analytic software uses<br>this event to determine if a customer saw an ad as a result of a campaign. |
|--------------|----------------------------------------------------------------------------------------------------|
| Trigger Type | Fired internally from the campaign service                                                                                                    |
| Class        | Not applicable                                                                                                    |
| Elements     | <pre>event_date<br/>event_type<br/>session_id<br/>user_id<br/>document_type<br/>document_id<br/>campaign_id<br/>scenario_id<br/>application_name<br/>placeholder_id</pre>                                                                                                    |
| Products     | Campaign Manager for WebLogic only                                                                                                    |

#### ClickCampaignEvent

| Description  | Occurs when a campaign item, such as an ad, is clicked on by the<br>customer. Specifically, this event is fired whenever a customer clicks a<br>campaign ad that was placed in the ad bucket by a campaign. You can use<br>this event to trigger another campaign. Analytic software uses this event<br>to determine if a customer clicked on an ad as a result of a campaign. |
|--------------|----------------------------------------------------------------------------------------------------|
| Trigger Type | Fired internally from campaign service                                                                                                    |
| Class        | Not applicable                                                                                                    |
| Elements     | <pre>event_date<br/>event_type<br/>session_id<br/>user_id<br/>document_type<br/>document_id<br/>campaign_id<br/>scenario_id<br/>application_name<br/>placeholder_id</pre>                                                                                                    |
| Products     | Campaign Manager for WebLogic only                                                                                                    |

# **Event Triggers**

The standard events supplied by BEA are triggered at important points in an e-commerce site. The components that enable events include Java APIs, JSP tags, JSP scriptlets, Webflow input processors, Pipeline components, the Flow Manager, content selectors, and classification advislets. You can add or customize triggers for each of the following events:

- DisplayContentEvent
- DisplayProductEvent
- ClickContentEvent

- ClickProductEvent
- **Note:** DisplayProductEvent and ClickContentEvent are available in only Campaign Manager for WebLogic and WebLogic Commerce Server.

Each of these events are triggered by JSP tags. You can use the JSP tags that trigger these events to specify which products and what content triggers these events. For example, in the WLCS Web Application, the JSP tag for the DisplayProductEvent is located in the details.jsp.

The tag shown in Listing 1-1 triggers an event for any product displayed on a catalog detail page. If you wanted to trigger an event for one particular product, you could write a scriptlet that keys off the SKU for that product.

#### Listing 1-1 JSP Tag

When you add a JSP tag for an event, you should include a reference to the tag library descriptor, as shown below:

```
<%@ taglib uri="productTracking.tld" prefix="productTracking" %>
```

**Notes:** For more information about JSP tags, see Chapter 5, "JSP Tag Library Reference for Events and Behavior Tracking."

The details. jsp is located at:

- %WL\_COMMERCE\_HOME%\config\wlcsDomain\wlcsApp\wlcs\commerce\c atalog\details.jsp (Windows)
- \$WL\_COMMERCE\_HOME/config/wlcsDomain/wlcsApp/wlcs/commerce/ca talog/details.jsp(UNIX)

where WL\_COMMERCE\_HOME is the directory in which you installed Campaign Manager for WebLogic and WebLogic Commerce Server.

# **Event Mechanism**

The Event service is an extensible, general purpose, event construction and propagation system. As shown in Figure 1-1, an event is generated by a trigger, such as a JSP tag, which creates the event object, locates the Event service bean, and passes the event object to the Event service. The Event service works with plug-in listeners that disseminate events to listeners interested in receiving the events. At creation time, each event listener returns the list of event types that it wants to receive. When the Event service receives an event, it checks the type of the event and sends the event to all listeners that are subscribed to receive that event's type.

The Event service has two sets of listeners: those that respond to events synchronously and those that respond to events asynchronously. The synchronous listeners use the thread of execution that created and transmitted the event to perform actions in response to that event. The asynchronous listeners receive the event from the thread where it was created and some time later, handle the event in a different thread of execution. The asynchronous service exists so that long-running event handlers can execute without delaying the application from a Web site visitor's perspective.

Whether a particular plug-in listener is installed on the synchronous or the asynchronous side of the Event service is based on the requirements of the application and is specified in the weblogiccommerce.properties file.

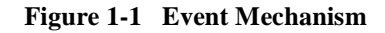

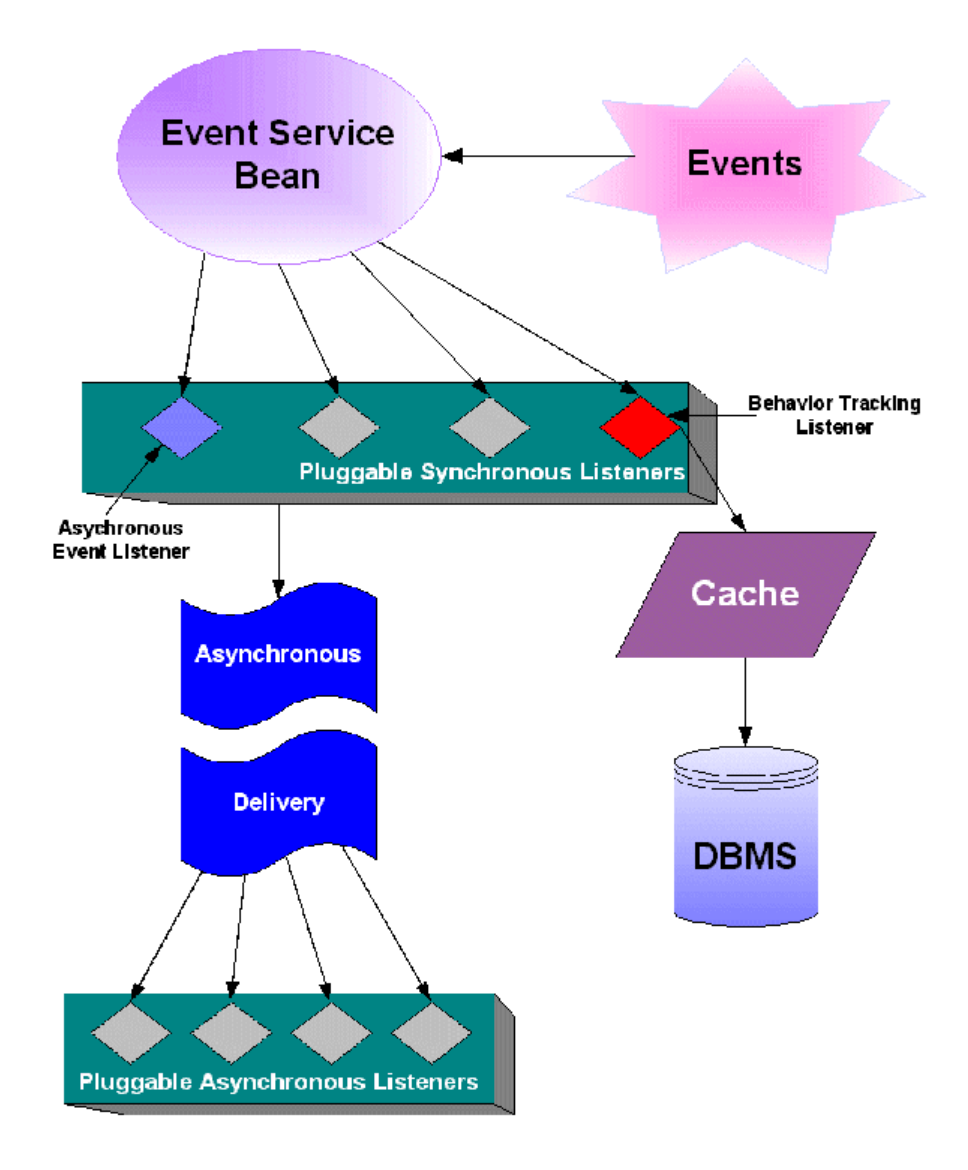

Event listeners implement the

com.bea.commerce.platform.events.EventListener interface. The interface
defines signatures for two public methods:

- public String[] getTypes()
- public void handleEvent( Event theEvent )

The first method returns a list of event types that the listener is interested in receiving from the Event service. For example, if a listener is designed to receive events of type *Foo*, the listener returns *Foo* as an item in the array returned from invoking getTypes() on the listener. The second method is invoked when an event is passed to the listener. A listener has no knowledge of whether it is synchronous or asynchronous.

If you wish to create a listener interested in only campaign events, you would list the listener's fully-qualified classname in the weblogiccommerce.properties file in either the eventService.listeners property or the asynchronousHandler.listeners property (for synchronous or asynchronous handling, respectively). The listener would implement the EventListener interface and return the following event types:

```
{ "ClickCampaignEvent", "DisplayCampaignEvent", "CampaignUserActiv
ityEvent" }
```

when its getTypes() method is invoked.

After the listener is installed, events of one of these three types arrive through the listener's handleEvent ( Event theEvent ) interface.

The Asynchronous Delivery graphic in Figure 1-1 indicates that the asynchronous event handler receives events transmitted asynchronously from the synchronous side of the Event service. It then dispatches events to the pluggable asynchronous listeners based on the event types each listener is subscribed to receive.

# **Event Sequence**

Figure 1-2 and Figure 1-3 provide a sample of the firing of events. These figures are intended to give you a sense of the order in which events fire, not a comprehensive examination of event sequencing.

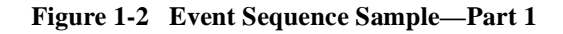

Visitor Enters Web Site

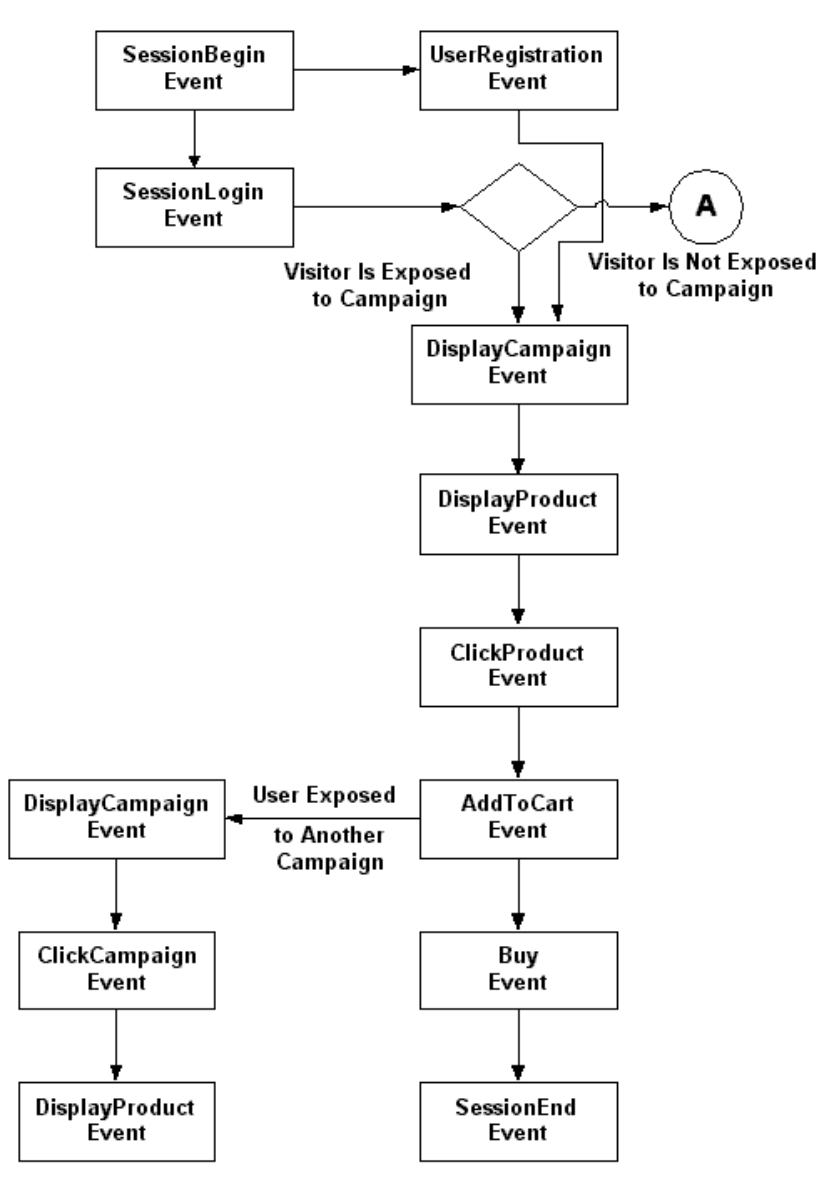

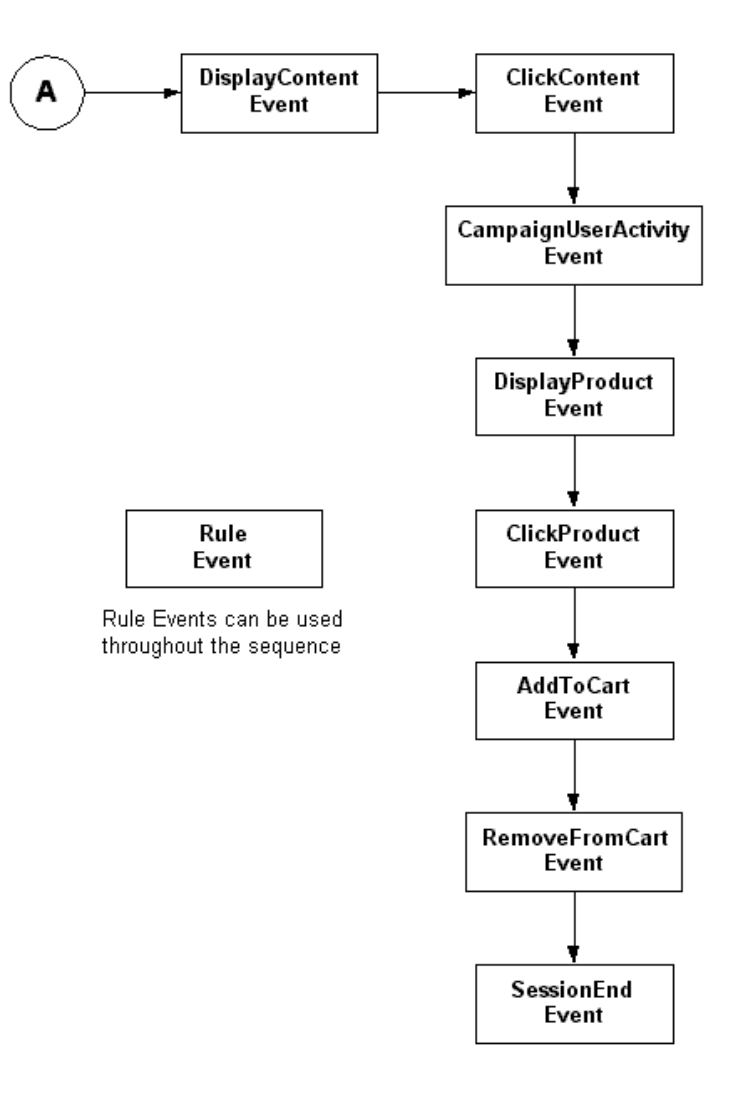

Figure 1-3 Event Sequent Sample—Part 2

# 2 Creating Custom Events

This topic provides the information necessary to write a custom event. You can create a custom event for anything you wish to track. For example, you could create an event that would tell you which pages are displayed for each customer. You could then use the information to determine how many pages are viewed on average per session and which pages are the most popular. Additionally, marketing professionals could use this event when developing scenario actions that are based on the display of particular pages. To demonstrate how to write a custom event, a simple example is provided. Each section references and expands the example.

This topic includes the following sections:

- Overview of Creating a Custom Event
- Writing a Custom Event Class
- Writing a Custom Event Listener
- Writing a Behavior Tracking Event Class
- Debugging the Event Service

# **Overview of Creating a Custom Event**

The creation of a custom event is a multiple-step process. The following list provides an overview of the process and references the information not covered in this topic:

- Write the code that defines the event and event listener.
- Write the code to trigger the event with a JSP tag or an API call.
- Register the event. For more information, see Chapter 3, "Registering Custom Events."
- To record the event data to the EVENT table, modify the weblogiccommerce.properties file to include the new event and create an entry for the event in the EVENT\_TYPE table. For more information, see Chapter 4, "Persisting Behavioral Tracking Data."

# Writing a Custom Event Class

To create a custom event, you first write an event object. This object encapsulates all the necessary information for correctly interpreting and handling the event when it arrives at a listener. All custom events must subclass the com.bea.commerce.platform.events.Event class. This base class handles setting and retrieving an event's timestamp and type and provided access to the custom event's attributes. Two Event class methods set and retrieve attributes:

```
setAttribute( String theKey, Serializable theValue )
getAttribute( String theKey )
```

These methods can be called from the custom event's constructor to set attributes specific to the new event. Keep in mind that all objects set as values in the Event object must be Java serializable. The getTimeStamp() method returns the date of the event's creation in milliseconds. The type of an event is accessed using the Event class's getType() method. The timestamp and type of an Event object instance can be set only at creation time in the Event constructor.

To illustrate the process of creating a custom event, a simple example is presented here, called TestEvent. The example is a basic demonstration of how to create an event subclass. An actual custom event would probably be more elaborate.

A custom event must first have a type. This type should be passed to the superclass constructor (for example, in the Event class); this type is returned at getType() invocations on custom-event object instances. For example:

```
/** Event Type */
public static final String TYPE = "TestEvent";
```

To properly initialize the Event base class of the custom event object, the value TYPE is passed to the event constructor. The type of all events must be a simple Java string object.

After defining the type, you must define the keys that access the attributes stored in the custom event. These attributes can be given values in the constructor. For example, the TestEvent class has two properties, userPropertyOne and userPropertyTwo; the type of the value associated with userPropertyOne is a String and userPropertyTwo is a Double. The keys are defined as follows:

```
/**
 * Event attribute key name for the first user defined property
 * Attribute value is a String
 */
public static final String USER_PROPERTY_ONE_KEY =
    "userPropertyOne";

/**
 * Event attribute key name for the second user defined property
 * Attribute value is a Double
 */
public static final String USER_PROPERTY_TWO_KEY =
    "userPropertyTwo";
```

Finally, a constructor brings the event type and the process of setting attributes together to create an event object. The constructor looks like:

```
/**
* Create a new TestEvent
*
*
* @param userPropertyOne some user defined property typed as
* a String
* @param userPropertyTwo some user defined property typed as
* a Double
*/
public TestEvent( String userPropertyOneValue,
                  Double userPropertyTwoValue )
 {
  /* calls the Event class constructor with this event's type */
  super( TYPE );
  if ( userPropertyOneValue != null )
       setAttribute( USER_PROPERTY_ONE_KEY,
                     userPropertyOneValue );
```

```
if( userPropertyTwoValue != null )
    setAttribute( USER_PROPERTY_TWO_KEY,
        userPropertyTwoValue );
}
```

Putting all the parts together, the entire custom event class is shown in Listing 2-1.

Listing 2-1 TestEvent Class

```
/* Start TestEvent class */
public class TestEvent
  extends com.bea.commerce.platform.events.Event
{
  /** Event Type */
 public static final String TYPE = "TestEvent";
  /**
   * Event attribute key name for the first user defined property
   * Attribute value is a String
   * /
  public static final String USER_PROPERTY_ONE_KEY = "userPropertyOne";
  /**
   * Event attribute key name for the second user defined property
   * Attribute value is a Double
   * /
   public static final String USER_PROPERTY_TWO_KEY = "userPropertyTwo";
  /**
   * Crate a new TestEvent
   * @param userPropertyOne some user defined property typed as a String
   * @param userPropertyTwo some user defined property typed as a Double
   */
   public TestEvent( String userPropertyOneValue,
                     Double userPropertyTwoValue )
     /* calls the Event class constructor with this event's type */
     super( TYPE );
     if( userPropertyOneValue != null )
         setAttribute( USER_PROPERTY_ONE_KEY, userPropertyOneValue );
     if( userPropertyTwoValue != null )
```
setAttribute( USER\_PROPERTY\_TWO\_KEY, userPropertyTwoValue );
}
/\* End TestEvent class \*/

The example in Listing 2-1 shows you how to use the fundamental aspects of the Event base class and the event service. An actual custom event constructor would probably be more complex. For example, it might check for default values or disallow null attributes. Additionally, the custom-event object might have more methods or member data.

# Writing a Custom Event Listener

In order to listen for an event, you must define an event listener. All event listeners must implement the com.bea.commerce.platform.events.EventListener interface and have a no arguments (default) constructor. This interface specifies two methods that are fundamental to transmitting events of a given type to interested listeners:

```
public String[] getTypes()
public void handleEvent( Event ev )
```

The first method returns the types, in a string array, that the listener is interested in receiving. The event service dispatches events of a given type to listeners that return the event's type in the types array. When the event service has determined that a given listener has registered to receive the type of the current event, an event of that type is dispatched to the listener using the handleEvent (Event ev ) call.

When writing a custom event listener, both methods must be implemented from the EventListener interface. Continuing with the TestEvent example, the TestEventListener listens for instances of TestEvent that are sent through the event service. This can be specified as follows:

```
/** The types this listener is interested in */
private String[] eventTypes = {"TestEvent"};
/**
The method invoked by the event service to determine the
```

```
types to propagate to this listener.
*/
public String[] getTypes()
{
  return eventTypes;
}
```

To handle the event, the handleEvent( Event evt ) method is implemented as follows:

```
/**
 * Handle events that are sent from the event service
 */
public void handleEvent( Event ev )
{
 System.out.println("TestListener::handleEvent " +
        " -> received an event" +
        " of type: " + ev.getType() );
 /* Do the work here */
 return;
}
```

Putting all of these pieces together with a constructor, Listing 2-2 shows a simple event listener that registers to receive TestEvent objects.

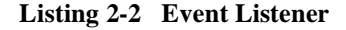

```
import com.bea.commerce.platform.events.EventListener;
import com.bea.commerce.platform.events.Event;
/**
 * TestListener to demonstrate the ease with which listeners can be plugged
 * into the behavior tracking system.
 *
 * This class should be added to the property eventService.listeners
 * in order to receive events. The fully qualified classname must be added
 * to this property; don't forget to add the ",\" at the end of the previous
 * line or the properties parser will not find the new classname.
 *
 * The types of events that are heard are listed in the eventTypes
 * String array. Add and remove strings of that type as necessary.
 *
 * @author Copyright (c) 2001 by BEA Systems, Inc. All Rights Reserved.
 */
public class TestListener
```

As with writing a simple event, writing a simple EventListener is also straightforward. Any event listener's internals should be generic; the same TestEventListener instance may not handle all TestEvent objects. Therefore TestEventListener should be entirely stateless and should operate on data that is contained in the event object or stored externally (that is, in a database).

Note: Multiple instances of any listener may execute concurrently.

### Installing a Listener Class in the Event Service

}

After you have created a custom event and listener, you must install them in the weblogiccommerce.properties file. Installation of a listener allows the listener to receive events when the server is started. As discussed in "Event Mechanism" on page 1-16, there are two sides to the event service: synchronous and asynchronous. Each side has a list of listeners residing in the weblogiccommerce.properties file. The lists are eventService.listeners and asynchronousHandler.listeners, respectively.

To install a listener, the fully-qualified class name must be entered into the appropriate list of listeners. Additionally, to continue the property to the next line, the listener list for both sides must be comma delimited and have a backslash  $(, \)$  at the end of each line. As shown below, installing the TestEventListener is done by adding the class name to the existing list:

```
eventService.listeners=\
<path to the class>.TestEventListener
```

To install the listener on the asynchronous side, add the class name as follows:

```
asynchronousHandler.listeners=\
<path to the class>.TestEventListener
```

Although not shown, other listeners may be installed at either of these properties.

Note: The server must be restarted after any changes to this list.

# Writing a Behavior Tracking Event Class

A Behavior Tracking event is a special type of event that tracks a customer's interactions with an e-commerce site. E-analysis systems use the data gathered from Behavior Tracking events to evaluate customer behavior. The evaluation is primarily used for campaign development and optimizing customer experience on a Web site.

A Behavior Tracking event and its listeners are created in much the same way as the TestEvent class and TestEventListener examples. A simple example is also presented here. The example tracking event is called TestTrackingEvent. All Behavior Tracking events persisted (recorded) to a database for use with BEA Behavior Tracking are handled by the com.bea.commerce.platform.listeners.BehaviorTrackingListener.The BehaviorTrackingListener extends the

com.bea.commerce.platform.events.EventListener class.

The BehaviorTrackingListener receives and persists Behavior Tracking events from the event service when it is plugged into one of the listener's properties in the weblogiccommerce.properties file.

**Note:** For scalability reasons, you should plug the BehaviorTrackingListener into the eventService.listeners property.

This listener receives events from the event service and adds them to a cache that is intermittently persisted to the Behavior Tracking tables in the database. The frequency of the sweeping of events from the cache is controlled by the following properties in the weblogiccommerce.properties file:

- behaviorTracking.cache.maxSize
- behaviorTracking.cache.checkIntervalSec
- behaviorTracking.cache.maxAgeSec

You should tune these properties to optimize performance. A cache sweep should be performed often enough that writing to the database is not too time consuming but not so frequent that the operation is wasteful.

### **Facilitating OffLine Processing**

For facilitating offline processing of customer interactions with a Web site, Behavior Tracking events are designed to be persisted to a table in the database, called the EVENT table. Part of the process of recording data from Behavior Tracking events is creating an XML representation of the data, which is stored in the xml\_definition column of the EVENT table. You can persist events in an alternate location and table structure as requirements dictate. This discussion assumes that you are planning to use the BEA Behavior Tracking event persistence mechanism. Therefore, to persist events in the provided EVENT table, your custom event must conform to the descriptions in this section so that it is created and persisted properly.

To formally specify the data comprising a Behavior Tracking event, you need to develop an XML-XSD schema for the new event. While XSDs are not used internally to verify the creation of XML, the XML that is created represents the event's data in the database. If the event class is properly developed and used, it will conform to the XML-XSD schema. With an XSD document, development of the constructor and attribute keys for a Behavior Tracking event follows easily.

To correctly turn a Behavior Tracking event into an XML representation, the Behavior Tracking event must have several pieces of member data that fully describe an XML instance document for the schema associated with the event type. This data describes the namespace and XSD file associated with the event. It also lists the keys and their order for creating an XML instance document from an event object. The structure of an XSD document and details on XML namespaces can be found at http://www.w3.org/XML/Schema. Several XSD schemas for BEA Behavior Tracking

events can be found in:

- %WL\_COMMERCE\_HOME%\lib\dtd\tracking (Windows)
- \$WL\_COMMERCE\_HOME/lib/dtd/tracking (UNIX)

where WL\_COMMERCE\_HOME is the directory in which you installed BEA Campaign Manager for WebLogic, BEA WebLogic Commerce Server, and/or BEA WebLogic Personalization Server.

The namespace and schema are specified as:

```
/**
  The XML namespace for this event
 */
private static final String XML_NAMESPACE=
    "http://<your URI>/testtracking";
/**
  The XSD file containing the schema for this event
 */
private static final String XSD_FILE="TestTrackingEvent.xsd";
```

**Note:** These values are used when creating an instance document to populate the fields.

The schemaKeys are a list of strings which are keys to the event class's getAttribute and setAttribute methods. These keys are used to extract the data that populate elements in the XML instance document which represent the Behavior Tracking event. The keys should be listed in an array that consists of string-typed objects. Their order specifies the order in which they appear in the XML instance document. In the XSD files that the Behavior Tracking system generates, the order of the elements is important; an XML file will not validate with an XSD file if elements are out of order. Elements can be omitted by using the XML numOccurs keyword and setting the value to zero. For examples of how this is done, see the XSD schemas for BEA Behavior Tracking events in

- %WL\_COMMERCE\_HOME%\lib\dtd\tracking (Windows)
- \$WL\_COMMERCE\_HOME/lib/dtd/tracking (UNIX)

where WL\_COMMERCE\_HOME is the directory in which you installed Campaign Manager for WebLogic, WebLogic Commerce Server, and/or WebLogic Personalization Server.

An example array for the Behavior Tracking version of the TestEvent described above might appear as:

```
/**
These are the keys and their order for elements that
will be present in the XML representing this object.
*/
private static final String localSchemaKeys[] =
{
    SESSION_ID, USER_ID, USER_PROPERTY_ONE_KEY,
    USER_PROPERTY_TWO_KEY
};
```

The SESSION\_ID and the USER\_ID are data elements in the localSchemaKeys array that are useful in implementing a tracking event. The SESSION\_ID is the WebLogic Server session ID that is created for every session object. (For more information, see the WebLogic Server 6.0 Documentation Center.) The USER\_ID field (which may be null) is the username of the Web site customer associated with the session from which the event was generated. For some events, a user may not be associated with an event; as previously mentioned, the numOccurs for the USER\_ID field in an XSD file should be zero. To persist events in the EVENT table, the SESSION\_ID must be non-null.

All Behavior Tracking events must extend the

com.bea.commerce.tracking.events.TrackingEvent class. This class defines three keys that are useful for setting attributes for all tracking events, as follows:

- TrackingEvent.SESSION\_ID
- TrackingEvent.USER\_ID
- TrackingEvent.REQUEST.

These keys are used in setAttribute calls made in the TrackingEvent constructor when setting the SESSION\_ID, USER\_ID, and REQUEST (an HttpServletRequest object), respectively. They should also be used to retrieve values associated with each key when invoking Event.getAttribute (String Key) on event objects that extend TrackingEvent.

### TrackingEvent Base Class Constructor

The TrackingEvent base class has a constructor that is more complicated than the Event class's constructor. The Event constructor is invoked by the super( String eventType ) call in the TrackingEvent constructor. The TrackingEvent constructors are shown in Listing 2-3 and Listing 2-4.

#### Listing 2-3 Tracking Event Constructor—Example 1

```
/**
 * Create a new TrackingEvent.
 * @param the Event Type the event's type
 * @param theSessionId from HttpSession.getId()
 * @param theUserId from HttpServletRequest.getRemoteUser() or equivalent
 * (null if unknown)
 * @param theXMLNamespace the namespace for an XML representation of this event
 * type
 * @param theXSDFile the file that contains the schema which specifies and
 * enforces typing on the data in the XML file
 * @param theSchemaKeys the list of keys (in their order in the XSD schema)
 * representing the data to be persisted in this event's XML
      */
public TrackingEvent( String theEventType,
                      String theSessionId,
                      String theUserId,
                      String theXMLNamespace,
                      String theXSDFile,
                      String[] theSchemaKeys )
```

The TrackingEvent constructor shown in Listing 2-4 takes an HttpServletRequest object.

#### Listing 2-4 Tracking Event Constructor—Example 2

```
/**
 * Create a new TrackingEvent.
 *
 * @param theEventType the event's type
```

```
* @param theSessionId from HttpSession.getId()
 * @param theUserId from HttpServletRequest.getRemoteUser() or equivalent
 * (null if unknown)
 * @param theXMLNamespace the namespace for an XML representation of this event
 * type
 * @param theXSDFile the file that contains the schema which specifies and
 * enforces typing on the data in the XML file
 * @param theSchemaKeys the list of keys (in their order in the XSD schema)
 * representing the data to be persisted in this event's XML
 * @param theRequest the http servlet request object
 * /
public TrackingEvent( String theEventType,
                      String theSessionId,
                      String theUserId,
                      String theXMLNamespace,
                      String theXSDFile,
                      String[] theSchemaKevs,
                      HttpServletRequest theRequest )
```

In the first constructor, shown in Listing 2-3, the only data that is optional (that is, that can be null) is theUerId; all other data is required so that the tracking event is correctly persisted to the EVENT table. In the second constructor, shown in Listing 2-4, the HttpServletRequest object can be passed in from triggering locations where the HttpServletRequest object is available. This object provides the data needed to fire rules against event instances.

**Note:** In order to fire rules on a custom Behavior Tracking event, the HttpServletRequest and the USER\_ID must be non-null. Generally, a non-null USER\_ID means that a customer is logged into a Web site. Rules cannot be fired on an event with a null-user.

The TestTrackingEvent constructor is shown in Listing 2-5.

#### Listing 2-5 TestTrackingEvent Constructor

```
/**
 * Create a new TestTrackingEvent
 *
 * @param theSessionId from HttpSession.getId()
 * @param theUserId from HttpServletRequest.getRemoteUser() or equivalent
 * (null if unknown)
 * @param userPropertyOne some user defined property typed as a String
 * @param userPropertyTwo another user defined property typed as a Double
 */
```

This constructor calls the TrackingEvent constructor to populate the required values and then sets the attributes necessary for this particular Behavior Tracking event type.

The entire TestTrackingEvent is shown in Listing 2-6.

#### Listing 2-6 TestTracking Event

```
import com.bea.commerce.platform.tracking.events.TrackingEvent;
/**
 * Test, user-defined behavior tracking event.
 *
 * This event can be persisted to the database.
*/
public class TestTrackingEvent
    extends TrackingEvent
{
    /** Event type */
    public static final String TYPE = "TestTrackingEvent";
    /**
      The XML namespace for this event
     */
    private static final String XML_NAMESPACE="http://<your URI>/testtracking";
    /**
```

```
The XSD file containing the schema for this event
 */
private static final String XSD_FILE="TestTrackingEvent.xsd";
/ * *
 * Event attribute key name for the first user defined property
 * Attribute value is a String
 */
public static final String USER_PROPERTY_ONE_KEY = "userPropertyOne";
/**
 * Event attribute key name for the second user defined property
 * Attribute value is a Double
 */
public static final String USER_PROPERTY_TWO_KEY = "userPropertyTwo";
/**
  These are the keys and their order for elements that
 will be present in the XML representing ths object.
 */
private static final String localSchemaKeys[] =
    SESSION_ID, USER_ID, USER_PROPERTY_ONE_KEY, USER_PROPERTY_TWO_KEY
};
/**
 * Create a new TestTrackingEvent
 * @param theSessionId from HttpSession.getId()
 * @param theUserId from HttpServletRequest.getRemoteUser() or equivalent
 * (null if unknown)
 * @param userPropertyOne some user defined property typed as a String
 * @param userPropertyTwo another user defined property typed as a Double
 */
public TestTrackingEvent( String theSessionId,
                          String theUserId,
                          String userPropertyOneValue,
                          Double userPropertyTwoValue )
{
    super( TYPE, theSessionId, theUserId, XML_NAMESPACE, XSD_FILE,
           localSchemaKeys );
    if( userPropertyOneValue != null )
        setAttribute( USER_PROPERTY_ONE_KEY, userPropertyOneValue );
   if( userPropertyTwoValue != null )
       setAttribute( USER_PROPERTY_TWO_KEY, userPropertyTwoValue );
}
```

}

The TestTrackingEvent, shown in Listing 2-6, correctly sets its own attributes and sets the attributes in its instantiation of TrackingEvent. This enables correct population of the XML instance document at the time of its creation. Recall that the XML instance document represents the TestTrackingEvent in the database's EVENT table.

If you want the custom Behavior Tracking event type to be persisted in the database, the event must be added to the behaviorTracking.persistToDatabase property list. (If you are not persisting the event, you do not need to add the event type to the property.) This list is already present in the weblogiccommerce.properties file. It is a list of types that are listened for by the BehaviorTrackingListener and added to the cache of events that are persisted in the database when listened-for event types are received. Accordingly, if you wanted to add the TestTrackingEvent to the list, you would add the type TestTrackingEvent to the list and add a comma and a backslash (, \) to the end of the item on the previous row.

### XML Creation of Behavior Tracking Events

When persisting Behavior Tracking events to the EVENT table, the bulk of the data must be converted to XML. The XML document should conform to an XML XSD schema that you create which specifies the order of the XML elements in the XML instance document. Additionally, the schema must include the types of elements and their cardinalities. The process of creating XML from an event object is handled by a helper class that utilizes variables and constants in a Behavior Tracking event's class file. All schema documents use the namespace: "http://www.w3.org/1999/XMLSchema" and all instances of Behavior Tracking schemas use the namespace:

"http://www.w3.org/1999/XMLSchema-instance". The XML created in Listing 2-7 will conform to the XSD schema.

#### Listing 2-7 XSD Document Example

```
<?xml version="1.0"?>
<schema
targetNamespace="http://<your URI>/testtracking"
xmlns="http://www.w3.org/1999/XMLSchema"
xmlns:bt="http://<your URI>/testtracking"
```

```
>
<element name="TestTrackingEvent">
<complexType>
<sequence>
<element ref="bt:event_date"/>
<element ref="bt:event_type"/>
<element ref="bt:session id"/>
<!--
minOccurs defaults to 1. Setting it to 0 makes
the element optional.
-->
<element ref="bt:user_id" minOccurs="0" />
<element ref="bt:userPropertyOne"/>
<element ref="bt:userPropertyTwo"/>
</sequence>
</complexType>
</element>
<element name="event_date" type="timeInstant"/>
<element name="event_type" type="string"/>
<element name="session_id" type="string"/>
<element name="user_id" type="string"/>
<element name="userPropertyOne" type="string"/>
<element name="userPropertyTwo" type="double"/>
</schema>
```

Creation of an event's representation in XML takes place generically relative to the event's type. Consequently, to create an accurate XML instance document, each event must specify the namespace, event type, elements, and order of its elements. Using the TestTrackingEvent example, the XML representing an instance of the TestTrackingEvent is constructed as follows:

- **Note:** Assume that testTrackingEvent is a well-formed instance of a TestTrackingEvent.
- 1. Get the event's type with the testTrackingEvent.getType() call.
- Get the event's namespace with the
   ((TrackingEvent)testTrackingEvent).getXMLNamespace()call.
- Get the event's XSD filename with the
   ((TrackingEvent)testTrackingEvent).getXSDFile() call.

Using the schema keys from the TestTrackingEvent class, values are inserted into the XML document. Schema key/attribute value pairs correspond to XML elements in this way:

```
<schema Key>value</schema Key>
```

The helper class that creates XML for Behavior Tracking assumes that the elements inserted into an XML instance document are not deeply nested. Additionally, the toString() method is used to create a representation of the value object that is retrieved through the Event classes's getAttribute( String Key ) call. The contents of the string returned by invoking toString() on the value object must match the type specified in the event's schema document. The TestTrackingEvent retrieves values using the following keys in the order specified in the schemaKeys array:

- SESSION\_ID
- USER\_ID
- USER\_PROPERTY\_ONE\_KEY
- USER\_PROPERTY\_TWO\_KEY

The values for these keys are retrieved using the

testTrackingEvent.getAttribute( <schema Key> ) call. The order in which the XML formatted key/value pairs are inserted into the instance document is specified by the constant schemaKeys array, which is defined and populated in the TestTrackingEvent class.

The steps assembled to create an XML instance document for the TestTrackingEvent are presented in Listing 2-8.

#### Listing 2-8 XML Instance Document Example

```
<TestTrackingEvent

xmlns="http://<your URI>/testtracking"

xmlns:xsi="http://www.w3.org/1999/XMLSchema-instance"

xsi:schemaLocation="http://<your URI>/testtracking

TestTrackingEvent.xsd"

>

<event_date>XML time instant formatted event date</event_date>

<event_type>TestTrackingEvent</event_type>

<session_id>theSessionIdValue</session_id>

<user_id>theUserIdValue</user_id>

<userPropertyOne>userPropertyOneValue</userPropertyOne>
```

<userPropertyTwo>userPropertyTwoValue</userPropertyTwo></TestTrackingEvent>

The XML creation is performed automatically when events arrive at the BehaviorTrackingListener, which enables Behavior Tracking in Campaign Manager for WebLogic, WebLogic Commerce Server, and/or WebLogic Personalization Server. The Behavior Tracking listener is installed by adding it to the eventService.listeners property in the weblogiccommerce.properties file.

You must be careful when defining the namespaces, XSD documents, and schema keys variables in custom Behavior Tracking event classes, especially if they will be persisted to the EVENT table. The method for creating and storing XML presented in this discussion exactly follows the variables and constants specified in the event class. You are free to develop other ways of creating and storing XML; this section is directed only at the process of persisting XML Behavior Tracking representations in the BEA EVENT table.

**Note:** The Event's date is retrieved using the Event class's getTimeStamp() call, which returns a Java primitive long typed value. That long must be converted into the type specified for the event\_date element in the XSD schema document. The type in this case is time instant. Event date and event type the first two elements in all XML instance documents created through the BehaviorTrackingListener.

### **Custom Behavior Tracking Event Listeners**

To create a custom Behavior Tracking listener, in addition to or instead of the default BehaviorTrackingListener, follow the example presented in "Writing a Custom Event Listener" on page 2-5. Add the new event types to the custom listener's eventTypes array (for example, TestTrackingEvent). A given listener can listen for any number of event types that may or may not be Behavior Tracking events. The custom Behavior Tracking listener can be installed on either the synchronous or asynchronous side of the event service, whichever is appropriate.

### Writing Custom Event Triggers

Once events are created, you must set up a mechanism for triggering events in the application. Events may be generated from pipeline components, input processors, JSP scriptlets, or JSP tags. Some Behavior Tracking events are triggered from within Campaign Manager for WebLogic, WebLogic Commerce Server, or WebLogic Personalization Server software.

After determining the mechanism for triggering events, tracking events can be sent to the event system using the

com.bea.commerce.platform.tracking.TrackingEventHelperImpl class. This class defines helper methods that pass events to the event service. Listing 2-9 shows an example of passing the TestTrackingEvent.

#### Listing 2-9 Dispatching an Event

To dispatch a TestEvent to the event service, the event service name can be looked up in the JNDI, and an instance of the EventService bean can be obtained by invoking the create() method on an EventServiceHome instance. The JNDI name of the EventServiceHome interface is the classname of the EventServiceHome class (com.bea.commerce.platform.events.EventServiceHome). Listing 2-10 shows an example.

#### Listing 2-10 JNDI Example

```
import com.beasys.commerce.axiom.util.helper.JNDIHelper;
import com.bea.commerce.platform.events.Event;
import com.bea.commerce.platform.events.EventServiceHome;
import com.bea.commerce.platform.events.EventService;
import javax.ejb.CreateException;
import javax.rmi.PortableRemoteObject;
/* code here */
   public void demonstrateEventDispatch()
    {
        Event event = <some event instance>;
        try
        {
            EventServiceHome home = (EventServiceHome)
            PortableRemoteObject.narrow( JNDIHelper.lookup
                ( "com.bea.commerce.platform.events.EventServiceHome" ),
                EventServiceHome.class );
            EventService eventService = home.create();
            eventService.dispatchEvent( event );
        }
        catch( Exception e )
           /*
            Do exception handling here
           * /
/* more code here */
```

# **Debugging the Event Service**

The DebugEventListener listener logs events to the weblogic.log file. The DebugEventListener, as with all event listeners, can be plugged in on the synchronous or asynchronous sides of the event service and can be used to make sure that custom events are firing correctly.

**Note:** The weblogic.log file gets extremely large very quickly. Therefore, this listener should not be included in a production environment.

To use the listener, add the class

com.bea.commerce.platform.events.listeners.DebugEventListener to
either the eventService.listeners or the asynchronousHandler.listeners
properties in the weblogiccommerce.properties file.

# 3 Registering Custom Events

This topic contains basic information about registering custom events. This information includes background information about custom events, how to register events using the Events Editor in the BEA E-Business Control Center, and what you need to do when you make changes to custom events.

This topic contains the following sections:

- Overview of Creating a Custom Event
- Why Register an Event?
- Registering a Custom Event
- Updating a Registered Custom Event
- **Note:** You cannot change any of the standard events supplied with BEA Campaign Manager for WebLogic, BEA WebLogic Commerce Server, or BEA WebLogic Personalization Server.

# **Overview of Creating a Custom Event**

The creation of a custom event is a multiple-step process. The following list provides an overview of the process:

• Create the code that defines the event and event listener.

- Create the code to trigger the event with a JSP tag or an API call.
- Register the event using the instructions in this topic.
- To record the event data for Behavior Tracking analysis, modify the weblogiccommerce.properties file to include the new event and create an entry for the event in the EVENT\_TYPE table.
- **Note:** For information about defining an event and defining a trigger, see Chapter 2, "Creating Custom Events." For information about modifying the weblogiccommerce.properties file, and creating an entry in the EVENT\_TYPE table, see Chapter 4, "Persisting Behavioral Tracking Data."

# Why Register an Event?

When you create a custom event, you must register the event. Registering a custom event lets the E-Business Control Center know that the custom event exists. Registering permits campaign developers using the E-Business Control Center to create scenario actions that refer to the event. Registering also identifies the event's properties.

Whenever you change the event code, you must update the event registration. Conversely, whenever you change the event registration, you must also update the event code. A possible ramification of event modification is that the scenario actions that refer to the event's properties may need to be modified.

# **Registering a Custom Event**

The Event Editor in the E-Business Control Center allows you to easily register a custom event. For the purpose of registering an event, you can consider an event property as a name-value pair. During the registration of a custom event, you specify the event's name, description, and one or more properties. Each property has a range,

type of permissible value, and default value. The information you need to register for an event should be available from your Commerce Business Engineer (CBE) or Java developer.

The properties for a custom event includes the following information:

- Data type: Specifies the data type for your property. The possible values are Text, Numeric, Floating Point Number, Boolean, and Date/Time.
- Selection mode: Specifies whether an property has a single default value or a collection of default values.
- Value range: Specifies whether the defaults are restricted to one specific value, one or more specific values, or any value.
- **Note:** When you set property values, you are not guaranteed that the property will adhere to these restrictions at run time. Events are not checked by the SchemaManager for adherence to a property schema. Therefore, you need to keep the event type definition and the event registration synchronized.

As the previous list suggests, a combination of property values are possible. The possible combinations of properties are listed here:

- Boolean: The values for this type of property are either True or False. You can choose the default. The default value is displayed only in the Enter Property Values Window, not in the Edit Event Property window. When this data type is selected, the Selection mode and Value range are unavailable.
- Single, Unrestricted: This type of property has only one value, which is also the default value.
- Single, Restricted: This type of property has multiple values and a single default value. You can select which value is the default.
- Multiple, Restricted: This type of property has multiple values. You can select one or more values as defaults values.
- Multiple, Unrestricted: This type of property has multiple values. You cannot select any defaults; all values are defaults

### **Instructions for Registering a Custom Event**

To register a custom event, complete the following steps:

- 1. Start the E-Business Control Center and connect it to a server. The Explorer window opens as shown in Figure 3-1.
  - **Note:** For more information on connecting the E-Business Control Center to a server, see "Connecting the BEA E-Business Control Center to a Server" in the *Using the E-Business Control Center* documentation.

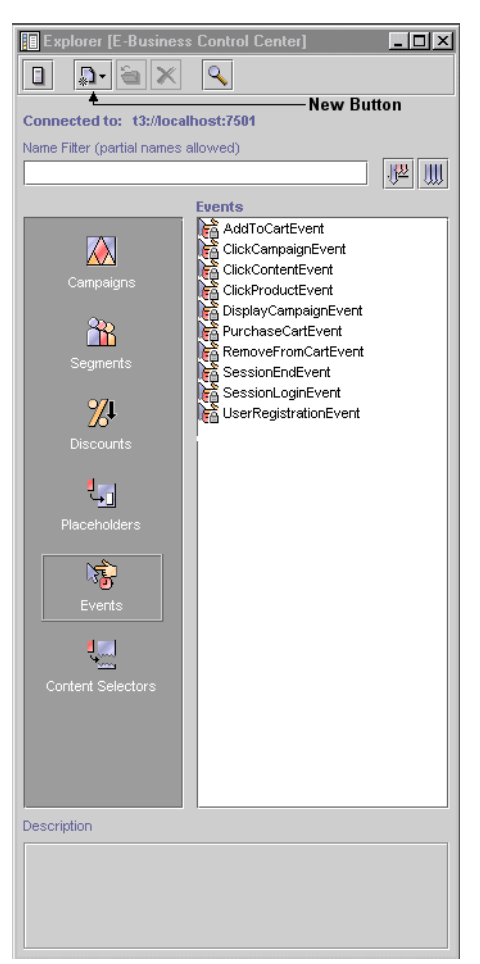

Figure 3-1 E-Business Control Center Window

2. Open the Event Editor as follows:

Note: You cannot edit the standard events.

- a. In the Explorer window, select the Event icon. A list of events appears in the Events field.
- b. Click the New Button, and then select Event. The Event Editor window appears as shown in Figure 3-2.

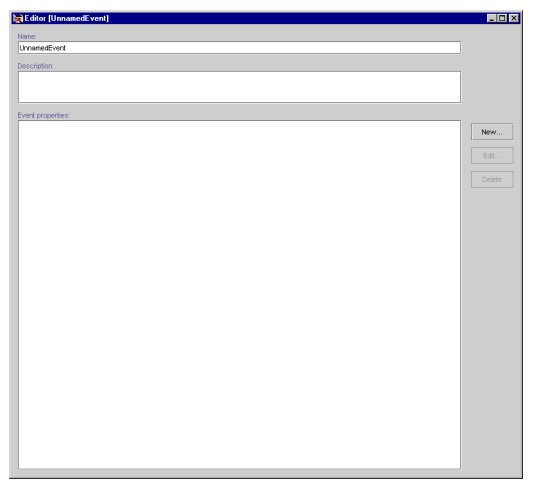

Figure 3-2 Event Editor Window

- 3. In the Edit Event Editor window, complete these steps:
  - a. In the Name field, enter a unique name for the event no longer than 100 characters (required).
  - b. In the Description field, enter a description for the event no longer than 254 characters (required).
  - c. Click the Save button in the E-Business system toolbar.
  - d. To create properties for the event, click the New button. The Edit Event Property window opens, as shown in Figure 3-3.

| d Edit Event Pr | operty:    | >     |
|-----------------|------------|-------|
| Name:           |            |       |
| Description:    |            |       |
|                 |            |       |
| Data tana       | . Mala and |       |
| Text •          | values:    |       |
| Selection mode: |            |       |
| Single 🔻        |            |       |
| Value range:    | 1          |       |
| ribbinoidu -    |            |       |
|                 |            |       |
|                 | Add/Edit \ | alues |
|                 | OK Cancel  |       |

#### Figure 3-3 Edit Event Property Window

- 4. In the Edit Event Property window, complete these steps:
  - a. In the Name field, enter a unique name for the property no longer than 100 characters (required).
  - b. In the Description field, enter a description of the property no longer than 254 characters (required).
  - c. In the Data type list, select the data type.
  - **Note:** If you select Boolean as the data type, the Selection mode and Value range are no longer available. The default for Boolean is Single, Restricted.
  - d. In the Selection mode list, select either Single or Multiple.
  - e. In the Value range list, select whether the value is Restricted or Unrestricted.
  - f. Click the Add/Edit Values button.

The type of window that appears depends on the values selected.

### **Entering Property Values and Setting the Default Value**

Depending on the data type, different steps are required for entering values and setting default values. The following property categories are available:

- Entering Properties with Boolean or a Single Value and Single Default.
- Entering Properties with Multiple Values and Single, Multiple, or All Defaults

• Entering Properties with Date and Time Values

#### **Entering Properties with Boolean or a Single Value and Single Default**

To enter the default value for Boolean property or a property with a single value and a single default (unrestricted), complete the following steps:

- 1. In the applicable Enter Property Value window (Figure 3-4), perform one of the following:
  - For a Boolean property, select either True or False.
  - For a Single Value, Single Default property, enter a value.

## Figure 3-4 Enter Property Values Window—Boolean or Single Value, Single Default

| 📄 Enter Property Value 🛛 🗙                              | Enter Property Value                            |
|---------------------------------------------------------|-------------------------------------------------|
| Enter a Value to Add to the list.  True False OK Cancel | Enter a Value to Add to the list.   O OK Cancel |

- 2. Click the OK button.
- 3. In the Edit Event Property window, click the OK button.

#### Entering Properties with Multiple Values and Single, Multiple, or All Defaults

To enter multiple property values and set one or more defaults (unrestricted), complete the following steps:

1. In the applicable Enter Property Values window (Figure 3-5, Figure 3-6 or Figure 3-7), enter a value, and then click the Add button.

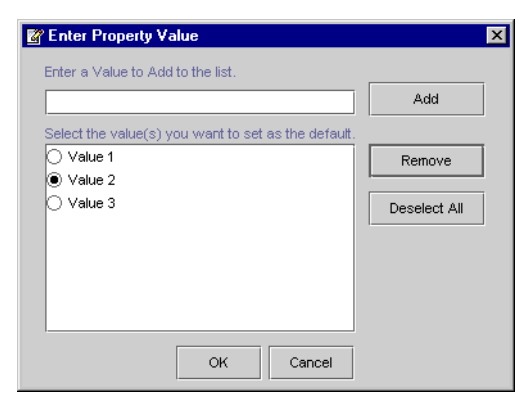

Figure 3-5 Enter Property Values—Multiple Values, Single Default

# Figure 3-6 Enter Property Values—Multiple Values, Multiple Restricted Defaults

| Enter Property Value                                | ×      |
|-----------------------------------------------------|--------|
| Enter a Value to Add to the list.                   |        |
| Value 5                                             | Add    |
| Select the value(s) you want to set as the default. |        |
| 🗌 Value 1                                           | Remove |
| ✓ Value 2                                           |        |
| ✓ Value 3                                           |        |
| 🗌 Value 4                                           |        |
|                                                     |        |
|                                                     |        |
|                                                     |        |
| OK Cancel                                           |        |

| 📻 Enter Property Value                              | ×      |
|-----------------------------------------------------|--------|
| Enter a Value to Add to the list.                   |        |
| Multiple Unrestricted                               | Add    |
| Select the value(s) you want to set as the default. |        |
| Value 1                                             | Remove |
| Value 2                                             |        |
| Value 3                                             |        |
|                                                     |        |
|                                                     |        |
|                                                     |        |
|                                                     |        |
| OK Cancel                                           |        |

Figure 3-7 Enter Property Values—Multiple Values, Multiple Unrestricted Defaults

- 2. Repeat the previous step until you have entered all values.
- 3. To select one or more default values, complete one of the following:
  - If you do not want to select a default, go to next numbered step.
  - For multiple values with a single default, select the value (radio button) that you want to set as the default, and then click the OK button.
  - **Note:** To remove the default value for a property with multiple values and a single default, click the Deselect All button.
  - For multiple values with multiple restricted defaults, select the value (check boxes) that you want to set as defaults, and then click the OK button.
  - **Note:** For multiple values without restrictions (that is, the Value range is Unrestricted), you do not need to select any defaults.
- 4. In the Edit Event Property window, click the OK button.

#### **Entering Properties with Date and Time Values**

Properties with date and time values can use all Selection mode and Value range settings. For more information about these settings, see "Entering Properties with Boolean or a Single Value and Single Default" and "Entering Properties with Multiple Values and Single, Multiple, or All Defaults."

To enter date and time values and set one or more defaults, complete the following steps:

1. In the Enter Property Values window shown in Figure 3-8, click the drop-down arrow in the Date list. A calendar appears.

#### Figure 3-8 Enter Date/Time Values

| Enter Property Value                                | ×      |
|-----------------------------------------------------|--------|
| Enter a Value to Add to the list.                   |        |
| Apr-23-2001                                         | Add    |
| 12:12:23 PM                                         |        |
| Select the value(s) you want to set as the default. |        |
| Mar 22, 2001 12:12:23 PM                            | Remove |
|                                                     |        |
|                                                     |        |
|                                                     |        |
|                                                     |        |
|                                                     |        |
| ·                                                   |        |
| OK Cancel                                           |        |
|                                                     |        |

- 2. Select a date from the calendar.
- 3. In the Time field, enter a time.
- 4. Click the Add button.
- 5. To add more dates and times, repeat the first four steps until you have entered all the values.
- 6. To select one or more default values, complete one of the following:
  - If the event has a single date and time with a single default (restricted), click the OK button.
  - If the event has multiple dates and times with a single default (restricted), select the value (radio button) that you want to set as the default, and then click the OK button.
  - If the event has multiple dates and times with multiple defaults (unrestricted), select the values (check boxes) that you want to set as the default, and then click the OK button.
- 7. In the Edit Event Property window, click the OK button.

# **Updating a Registered Custom Event**

Whenever you make changes to a custom event's code, you should update that event's registration. Updating the registration lets the E-Business Control Center know about the changes in the custom event and aids campaign developers using the E-Business Control Center to modify any scenario actions that refer to the event.

To update a custom event, complete the following steps.

- 1. Start the E-Business Control Center and connect it to a Web server. The Explorer window opens.
  - **Note:** For more information on connecting the E-Business Control Center to a server, see "Connecting the BEA E-Business Control Center to a Server" in the *Using the E-Business Control Center* documentation.
- 2. In the Explorer window, select the Event icon. A list of events appears in the Events field as shown in Figure 3-9.

Note: You cannot edit standard events.

#### Figure 3-9 Explorer Window

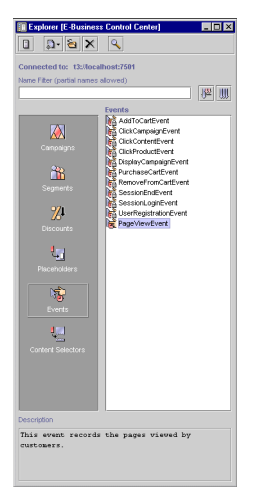

3. Double-click the custom event that you wish to edit. The Event Editor window opens as shown in Figure 3-10. The Event properties field displays a list of existing properties.

| Editor [PageViewEvent]                              |        |
|-----------------------------------------------------|--------|
| erne:                                               |        |
| ageViewEvent                                        |        |
|                                                     |        |
| economic and the same signed by the sustained       |        |
| his event records the pages viewed by the customer. |        |
|                                                     |        |
| vect properties:                                    |        |
| loge_jd                                             |        |
| ser_id                                              | New    |
| ession_id                                           |        |
| age_type                                            | Eat    |
|                                                     | Datate |
|                                                     | Delete |
|                                                     |        |
|                                                     |        |
|                                                     |        |
|                                                     |        |
|                                                     |        |
|                                                     |        |
|                                                     |        |
|                                                     |        |
|                                                     |        |
|                                                     |        |
|                                                     |        |
|                                                     |        |
|                                                     |        |
|                                                     |        |
|                                                     |        |
|                                                     |        |
|                                                     |        |
|                                                     |        |
|                                                     |        |
|                                                     |        |
|                                                     |        |
|                                                     |        |
|                                                     |        |
|                                                     |        |

#### Figure 3-10 Event Editor Window

- 4. In the Event properties field, select the property that you want to edit.
  - **Note:** For more information about setting custom event properties, see "Entering Property Values and Setting the Default Value" on page 3-7.
- 5. Click the Edit button. The Edit Event Editor window opens as shown in Figure 3-11.

#### Figure 3-11 Edit Event Property Window

| 📄 Edit Event Pro   | operty: |        | ×              |
|--------------------|---------|--------|----------------|
| Name:              |         |        |                |
| page_id            |         |        |                |
| Description:       |         |        |                |
| The ID of the page |         |        |                |
| Data type:         | Values: |        |                |
| Text 💌             | group   |        |                |
| Selection mode:    | type    |        |                |
| Single 💌           | page    |        |                |
| Volue repar:       |         |        |                |
| Pactristed         | 1       |        |                |
| Restricted         |         |        |                |
|                    |         |        |                |
|                    |         | Ac     | ld/Edit Values |
|                    | ок      | Cancel |                |

- 6. To change the Data type, Selection mode, or Value range, select a setting from the appropriate list box.
  - **Note:** If you change the property setting Data type, Selection mode, or Value range, the associated values will be erased.
- 7. To add or change values, click the Add/Edit values button. The Enter Property Value window opens as shown in Figure 3-12.

#### Figure 3-12 Enter Property Value Window

| Enter Property Value                                | ×            |
|-----------------------------------------------------|--------------|
| Enter a Value to Add to the list.                   |              |
| type                                                | Add          |
| Select the value(s) you want to set as the default. |              |
| group                                               | Remove       |
| ⊖ type                                              |              |
| () page                                             | Deselect All |
| OK Cancel                                           |              |

- a. To remove a value, select the value, and then click the Remove button.
- b. To add a value, enter the value, and then click the Add button.
- c. To change a value, select the value, remove it, and then add the new value.
- d. If required, select the default value or values.
- e. To remove the default value for a property with multiple values and a single default, click the Deselect All button.
- f. Click the OK button. The Enter Property Value window closes.
- 8. After you have finished updating the properties or values for the event, click the OK button in the Edit Event Property window.

# 4 Persisting Behavioral Tracking Data

To record how online customers are interacting with your e-commerce site, you can record event information to a database. These kinds of events are called Behavior Tracking events. E-analytics and e-marketing systems can then analyze these events offline to evaluate customer behavior and transactional data. You can use the knowledge gained from analysis to create and optimize personalization rules, set up product offers, and develop interactive marketing campaigns. This section describes the requirements and database schema needed to log event data for analytical use.

This topic includes the following sections:

- Activating Behavior Tracking
- Data Storage
- Constraints and Indexes
- Scripts

# **Activating Behavior Tracking**

Before Behavior Tracking events can be recorded to a database, you must enable the Behavior Tracking listener. This is accomplished by adding a class to the weblogiccommerce.properties file.

The weblogiccommerce.properties file contains the eventService.listeners property, which is a list of listeners that hear events transmitted through the event service. Each listener contains a list of one or more event types that the listener can receive from the event service. To enable Behavior Tracking, add the following class to the list:

com.bea.commerce.platform.tracking.listeners.BehaviorTrackingLi
stener

**Note:** You must configure your database before activating Behavior Tracking. For information on how to do this, see "Production Environment Scenario" on page 4-12.

### **Event Properties in the weblogiccommerce.properties** File

This section describes Behavior Tracking properties more fully and details the mechanism that persists Behavior Tracking event data to the database.

As previously mentioned, Behavior Tracking events are persisted to a database and then analyzed offline. The behaviorTracking.persistToDatabase property lists the events that are persisted to the database. The types in this list must match the type specified in the event; for example, the SessionBeginEvent has as its type the string "SessionBeginEvent".

Behavior tracking events are stored in a cache. The cache is intermittently swept into the database. The frequency of the sweeping of events from the cache is controlled by the following properties:

- behaviorTracking.cache.maxCount
- behaviorTracking.cache.checkIntervalSec
- behaviorTracking.cache.maxAgeSec

The sweeping is done as follows: Using the value of the checkIntervalSec property, a check is made to see if the size of the cache is greater than the value of the behaviorTracking.cache.maxCount property. If the size of the cache is greater than the value of the property, all Behavior Tracking events present in the cache are swept into the database in a single transaction. If the size criteria is not met after the checkIntervalSec interval has passed, the check is made again in checkIntervalSec

seconds. Once the total amount of time since the last cache sweep is greater than maxAgeSec value, a cache sweep is performed regardless of the number of events in the cache.

The behaviorTracking.database.connectionPool property is the pool of database connections used when Behavior Tracking events in the cache are swept into the database. You can use a different connection pool. To do this, an additional pool must be set up in the WebLogic Server console, and its name substituted for the behaviorTracking.database.connectionPool property. For more information about creating a connection pool, see the WebLogic Server 6.0 Documentation Center.

# **Data Storage**

This section provides an overview of relational databases and the database schemas and tables that are required for recording Behavior Tracking events.

### **Relational Databases**

Relational databases have both logical and physical structures. Logically you may define one or more databases. Each database may contain one or more tables and indexes, and each table may have multiple columns and rows. The logical structure of databases is quite similar between vendors. However, the physical structure of a database is very vendor-specific. Essentially, the physical structure defines areas on disk drives where the data is stored. Each database environment uses its own terminology and implementation for storing data at the operating system level. For example, Oracle uses the term *tablespace* and the Microsoft SQL Server uses the term *filegroup*.

When a database structure is defined by a database administrator, attention must be paid to the location of specific tables. Some tables are static in that they do not change much; some tables are dynamic in that many rows are being added and deleted; and some tables are read frequently and some rarely. Depending on their behavior, tables should be placed on different physical locations. Some of the most highly-used tables in Campaign Manager for WebLogic, WebLogic Commerce Server, and WebLogic Personalization Server are used for Behavior Tracking. The activity of a single customer moving around your site may generate multiple table entries. Therefore, it is recommended that you place these tables on the fastest drives in the computer. Experienced database administrators are aware of many techniques for monitoring and configuring a database installation for optimal performance. If you do not have a database administrator working with your installation and you have a lot of activity on your site, you should bring in a well-qualified database administer for regular maintenance of your system.

### **Database Directory Paths**

The default database directory paths are:

- \$WL\_COMMERCE\_HOME%\db\<db vendor>\<db version>\... (Windows)
- \$WL\_COMMERCE\_HOME/db/<db vendor>/<db version>/... (UNIX)

where WL\_COMMERCE\_HOME is the directory in which you installed Campaign Manager for WebLogic, WebLogic Commerce Server, and/or WebLogic Personalization Server.

For example, if you are using Oracle 8.16 on UNIX, the location would be \$WL\_COMMERCE\_HOME/db/oracle/8.16/....

BEA provides scripts to help set up the database schema needed for recording Behavior Tracking events, as well as the schema needed for recording data associated with Campaign Manager for WebLogic, WebLogic Commerce Server, and WebLogic Personalization Server. This data includes information from orders, catalogs, products, portals, and portlets.

For Oracle databases, the tablespaces created for Campaign Manager for WebLogic, WebLogic Commerce Server, and WebLogic Personalization Server data are the WLCS\_DATA and WLCS\_INDEX.

**Note:** WLCS\_DATA and WLCS\_INDEX are tablespace names created by BEA scripts. If you use a particular naming convention, you can rename them.

Behavior tracking uses a tablespace called WLCS\_EVENT\_DATA. This tablespace stores all Behavior Tracking tables, indexes, and constraints. Because of the potential for high volumes of data, this tablespace should be monitored closely.
## **Behavior Tracking Database Schema**

Three tables are provided for the Behavior Tracking data. The EVENT table stores all event data. The EVENT\_ACTION table logs actions used by third-party vendors against the recorded event data, and the EVENT\_TYPE table references event types and categories in the EVENT table. Figure 4-1 shows a logical entity-relation diagram for the Behavior Tracking Database.

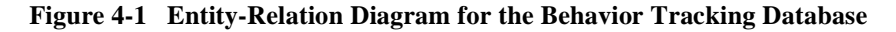

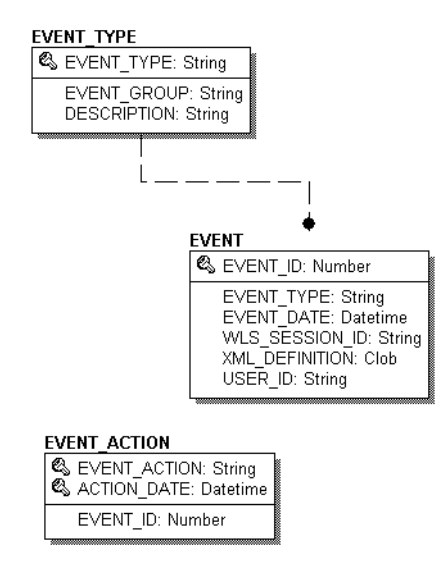

## The EVENT Database Table

Table 4-1 describes the metadata for the EVENT table. This table stores all Behavior Tracking event data. It is an extremely active table.

| Column Name    | Data Type   | Description and Recommendations                                                                                   |
|----------------|-------------|----------------------------------------------------------------------------------------------------|
| EVENT_ID       | NUMBER      | A unique, system-generated number used as the record ID. This field is the table's primary key.                   |
| EVENT_TYPE     | VARCHAR(30) | A string identifier that shows which event was fired.                                                             |
| EVENT_DATE     | DATE        | The date and time of the event.                                                                                   |
| WLS_SESSION_ID | NUMBER      | A unique, WebLogic Server-generated number assigned to the session.                                               |
| XML_DEFINITION | CLOB        | An XML document that contains pertinent<br>event information. It is stored as a CLOB<br>(Character Large Object). |
| USER_ID        | VARCHAR(50) | The user ID associated with the session and<br>event. If the user has not logged in this column<br>will be null.  |

 Table 4-1
 The EVENT Table Metadata

As shown in Table 4-1, the EVENT table has six columns; each column corresponds to a specific event element. Five of the EVENT table's columns contain data common to every event type. The XML\_DEFINITION column contains all information from these five columns plus event data that is unique to each event type. An XML document is created specifically for each event type. The data elements corresponding to each event type are captured in the XML\_DEFINITION column of the EVENT table. These elements are listed in Table 4-2.

| Event                     | Data Element                                                                                                    |
|---------------------------|----------------------------------------------------------------------------------------------------|
| AddToCartEvent            | event_date<br>event_type<br>session_id<br>user_id<br>sku<br>quantity<br>unit_list_price<br>currency                    |
| BuyEvent                  | <pre>event_date event_type session_id user_id sku quantity unit_price currency application_name</pre>                  |
| CampaignUserActivityEvent | event_date<br>event_type<br>session_id<br>user_id<br>campaign_id                                                       |
| ClickCampaignEvent        | <pre>event_date event_type session_id user_id document_type document_id campaign_id scenario_id application_name</pre> |
| ClickContentEvent         | event_date<br>event_type<br>session_id<br>user_id<br>document_type                                                     |

 Table 4-2 XML\_DEFINITION Data Elements

| Event                | Data Element                                                                                                    |
|----------------------|----------------------------------------------------------------------------------------------------|
| ClickProductEvent    | <pre>event_date event_type session_id user_id document_type document_id sku category_id application_name</pre>              |
| DisplayCampaignEvent | <pre>event_date event_type session_id user_id document_type document_id campaign_id scenario_id application_name</pre>      |
| DisplayContentEvent  | event_date<br>event_type<br>session_id<br>user_id<br>document_type<br>document_id                                           |
| DisplayProductEvent  | event_date<br>event_type<br>session_id<br>user_id<br>document_type<br>document_id<br>sku<br>category_id<br>application_name |

 Table 4-2 XML\_DEFINITION Data Elements (Continued)

| Event               | Data Element                                                                                          |
|---------------------|----------------------------------------------------------------------------------------------------|
| PurchaseCartEvent   | <pre>session_id user_id event_date event_type total_price order_id currency application_name</pre>    |
| RemoveFromCartEvent | <pre>event_date event_type session_id user_id sku quantity unit_price currency application_name</pre> |
| RuleEvent           | event_date<br>event_type<br>session_id<br>user_id<br>ruleset_name<br>rule_name                        |
| SessionBeginEvent   | event_date<br>event_type<br>session_id<br>user_id                                                     |
| SessionEndEvent     | event_date<br>event_type<br>session_id<br>user_id                                                     |
| SessionLoginEvent   | event_date<br>event_type<br>session_id<br>user_id                                                     |

 Table 4-2 XML\_DEFINITION Data Elements (Continued)

| Event                 | Data Element                                      |
|-----------------------|---------------------------------------------------|
| UserRegistrationEvent | event_date<br>event_type<br>session_id<br>user_id |

 Table 4-2 XML\_DEFINITION Data Elements (Continued)

## The EVENT\_ACTION Database Table

Table 4-3 describes the metadata for the EVENT\_ACTION table. This table logs actions used by third-party vendors against the recorded event data. It is a fairly static. It has two primary keys.

| Column Name  | Data Type   | Description and Recommendations                                                                                 |
|--------------|-------------|----------------------------------------------------------------------------------------------------|
| EVENT_ACTION | VARCHAR(30) | The event action taken such as BEGIN EXPORT<br>or END EXPORT. This field is one of the table's<br>primary keys. |
| EVENT_DATE   | DATE        | The date and time of the event. This field is one of the table's primary keys.                                  |
| EVENT_ID     | NUMBER      | The ID of the event that corresponds with the event action taken.                                               |

Table 4-3 EVENT\_ACTION Table Metadata

## The EVENT\_TYPE Database Table

Table 4-4 describes the metadata for the EVENT\_Type table. This table references event types and categories in the EVENT table. This table is static.

| Column Name | Data Type   | Description and Recommendations                                                                 |
|-------------|-------------|-------------------------------------------------------------------------------------------------|
| EVENT_TYPE  | VARCHAR(30) | A unique, system-generated number used as the record ID. This field is the table's primary key. |
| EVENT_GROUP | VARCHAR(10) | The event category group associated with the event type.                                        |
| DESCRIPTION | VARCHAR(50) | A description of the EVENT_TYPE.                                                                |

#### Table 4-4 EVENT\_TYPE Table Metadata

**Note:** To record custom events, you must create an entry in this table. If a custom event does not have a record in this table, you cannot persist it to the EVENT table.

## **Constraints and Indexes**

There is a single foreign key constraint between the EVENT\_TYPE columns in the EVENT and EVENT\_TYPE tables. As previously mentioned, if a custom event does not have a record in the EVENT\_TYPE table, it cannot be persisted to the EVENT table.

Other than Primary Keys on each of the tables, there are only two indexes on the EVENT table. One index is on the EVENT\_EVENT\_DATE column and the other index is comprised of the EVENT.EVENT\_TYPE and EVENT.EVENT\_DATE columns.

## **Scripts**

BEA provides scripts to create the Behavior Tracking database schema and tables for Oracle databases. This section provides information about the structures used in both a development and a production environment.

## **Development Environment Scenario**

In a development environment, you may not want or need separate databases or tablespaces for recording Behavior Tracking events from the databases or tablespaces used for Campaign Manager for WebLogic, WebLogic Commerce Server, and WebLogic Personalization Server. Accordingly, you can include the Behavior Tracking database objects along side the database objects of these products. The easiest way to accomplish this is to execute the create\_all script found in the event directory of your database installation.

Log into Oracle using SQL\*Plus and execute the create\_all.sql script in this location:

%WL\_COMMERCE\_HOME%/db/oracle/8.1.6/event/create\_all.sql

where WL\_COMMERCE\_HOME is the directory in which you installed Campaign Manager for WebLogic, WebLogic Commerce Server, and/or WebLogic Personalization Server.

The create\_all scripts in the event subdirectory executes the following scripts:

- drop\_event.sql: Drops all the Behavior Tracking database objects.
- **create\_event.sql**: Creates all the Behavior Tracking database objects.
- **insert\_event\_type.sql**: Populates the EVENT\_TYPE table with base data.

## **Production Environment Scenario**

This scenario is intended for use in an Oracle production environment where multiple tablespaces and their corresponding elements, such as tables and indexes, can reside in separate tablespaces and potentially on a different database server than Campaign Manager for WebLogic, WebLogic Commerce Server, or WebLogic Personalization Server database objects.

Before enabling the Behavior Tracking events, complete the following steps:

1. Identify the server and database used for recording Behavior Tracking events.

- 2. In the WL\_COMMERCE\_HOME/db/oracle/8.1.6/event directory where WL\_COMMERCE\_HOME is the directory in which you installed the Campaign Manager for WebLogic, WebLogic Commerce Server, and/or WebLogic Personalization Server:
  - a. Edit the create\_event\_tablespaces.sql script to properly define the tablespace path and data filenames.
  - b. Execute the create\_event\_tablespaces.sql to create the tablespaces.
  - c. Edit the create\_event\_users.sql to ensure the correct user account will be created when this script is executed (the account name by default is WLCS\_EVENT).
  - d. Execute the create\_event\_users.sql.
- 3. Using SQL\*Plus, connect as the user defined in create\_event\_users.sql and execute the script create\_all.sql. This script will call drop\_event.sql, create\_event.sql, and insert\_event\_type.sql.
- 4. Change your JDBC connection pool information to point to this host, database instance, and user account. For more information, see "Event Properties in the weblogic commerce.properties File" on page 4-2.

## **Description of Each Script**

The Oracle scripts are described in the following list:

WL\_COMMERCE\_HOME/db/oracle/8.1.6/event/create\_all.sql

Executes the following scripts: drop\_event.sql, create\_event.sql, and insert\_event\_type.sql.

WL\_COMMERCE\_HOME/db/oracle/8.1.6/event/create\_event.sql

Creates the tables, indexes, and constraints associated with Behavior Tracking events.

WL\_COMMERCE\_HOME/db/oracle/8.1.6/event/create\_event\_tablespaces
.sql

Creates tablespaces for storage of Behavior Tracking events information.

WL\_COMMERCE\_HOME/db/oracle/8.1.6/event/create\_event\_users.sql

Creates the wLCS\_EVENT database user and grants the appropriate privileges for working with the Behavior Tracking event tables.

- WL\_COMMERCE\_HOME/db/oracle/8.1.6/event/drop\_event.sql
   Drops the Behavior Tracking event tables.
- WL\_COMMERCE\_HOME/db/oracle/8.1.6/event/insert\_event\_type.sql
   Populates the EVENT\_TYPE table with base data.

# 5 JSP Tag Library Reference for Events and Behavior Tracking

This tag library contains several tag extensions used in the BEA WebLogic Personalization Server. Tags in this library are specifically used in the Events and Behavior Tracking component of the server.

The Events and Behavior Tracking tags allow you specify user behavior that you are interested in monitoring as users navigate across your site pages. These tags cause events to be generated which may be subsequently analyzed by third-party analytical tools, or which may be processed immediately in support of a campaign scenario.

The Events and Behavior Tracking tags are divided into three general areas: content tracking, product tracking, and campaign tracking. Content and product tracking tags can be used in any personalization or commerce application. The campaign tag generates events that feed into active campaign scenarios.

**Note:** To use the campaign features, you must have the BEA Campaign Manager for WebLogic installed on your system.

This topic includes the following sections:

- Content <tr:clickContentEvent> <tr:displayContentEvent>
- Product <trp:clickProductEvent> <trp:displayProductEvent>
- Campaign <trc:clickCampaignEvent>

Use the following code to import the content events tag library: <%@ taglib uri="tracking.tld" prefix="tr" %>

Use the following code to import the product events tag library: <%@ taglib uri="productTracking.tld" prefix="trp" %>

Use the following code to import the campaign events tag library: <%@ taglib uri="campaignTracking.tld" prefix="trc" %>

Note: The <tr:> prefix means "track." The <trp:> prefix means "track-product." The <trc:> prefix means "track-campaign."

## <tr:clickContentEvent>

The <tr:clickContentEvent> tag (Table 5-1) is used to generate a behavior event when a user has clicked (through) on an ad impression. This tag will return a URL query string containing event parameters. It is then used when forming the complete URL that hyperlinks the content.

Use the following code to import the content events tag library: <%@ taglib uri="tracking.tld" prefix="tr" %>

| Tag Attribute | Req'd | Туре   | Description                                                                                                    | R/C |
|---------------|-------|--------|----------------------------------------------------------------------------------------------------|-----|
| documentId    | No    | String | ID of the item that is displayed, if applicable (that is, an image URL or banner ad ID).                                                                     | R   |
| documentType  | No    | String | Type or category of the item that is displayed (if applicable).                                                                                              | R   |
| id            | No    | String | Page variable which will hold the output of this tag.                                                                                                    | С   |
| redirectURL   | Yes   | String | Where the server should redirect the client to<br>after the document is clicked on and after the<br>server processes the clickthrough event.                 | R   |
| userId        | No    | String | Name of the user that content was retrieved for.<br>If the optional value is not provided, it will be<br>set to the value of the<br>request.getRemoteUser(). | R   |

Table 5-1 <tr:clickContentEvent>

#### Example

The example below demonstrates a clickthrough example going to the flow manager servlet. This link will cause a clickthrough content event to be generated and also display the indicated content. If you wish to redirect the client to an external site after recording the clickthrough event, specify a redirectURL attribute and target the clickThroughServlet instead of the flow manager servlet.

```
<%@ taglib uri="tracking.tld" prefix="tr" %>
<%-- Note: example code is from the news_index.jsp servlet --%>
<es:forEachInArray id="nextRow" array="<%=headlines%>"
  type="com.beasys.commerce.axiom.content.Content">
  <es:notNull item="<%=nextRow%>">
  <tr:clickContentEvent
     id="url"
     documentId="<%=nextRow.getIdentifier()%>"
     documentType="<%=headingProp%>"
     userId="<%=request.getRemoteUser()%>"
     redirectURL="http://netscape.com" />
  <a href="<%=response.encodeURL(createURL(request,
getHomePage(request), (url + "&contentselected=" +
java.net.URLEncoder.encode
(nextRow.getIdentifier())))%>">
<cm:printProperty id="nextRow" name="title" encode="html" /></a>
    <%--
clickthrough example going to clickthrough servlet. This link will
cause a clickthrough content event to be generated and then redi-
rect the client.
    --%>
    <LI>
    <a href="<%=response.encodeURL(request.getContextPath()
    + getClickThruPage() + "?" + url)%>">
    <cm:printProperty id="nextRow" name="title" encode="html" />
    </a>
</es:notNull>
</es:forEachInArray>
```

## <tr:displayContentEvent>

The <tr:displayContentEvent> tag (Table 5-2) is used to generate a behavior event when a user has received (viewed) an ad impression, (typically a gif image).

Use the following code to import the content events tag library: <%@ taglib uri="tracking.tld" prefix="tr" %>

| Tag Attribute | Req'd | Туре   | Description                                                                              | R/C |
|---------------|-------|--------|------------------------------------------------------------------------------------------|-----|
| documentId    | No    | String | ID of the item that is displayed, if applicable (that is, an image URL or banner ad ID). | R   |
| documentType  | No    | String | Type or category of the item that is displayed (if applicable).                          | R   |

Table 5-2 <tr:displayContentEvent>

#### Example

The example below shows a code snippet of processing that would follow a <cm:select> call. For each document returned but not displayed in this example, the <tr:displayContentEvent> tag generates an event and passes the document's ID and type.

## <trp:clickProductEvent>

The <trp:clickProductEvent> tag (Table 5-3) is used to generate a behavior event when a user has clicked (through) on a product impression. This tag will return a URL query string containing event parameters. It is then used when forming the complete URL that hyperlinks the content.

At least one of sku, categoryId, or documentId is required.

Use the following code to import the product events tag library:
<%@ taglib uri="productTracking.tld" prefix="trp" %>

Table 5-3 <trp:clickProductEvent>

| Tag Attribute   | Req'd | Туре                               | Description                                                                                                    | R/C |
|-----------------|-------|------------------------------------|----------------------------------------------------------------------------------------------------|-----|
| applicationName | No    | String                             | The webApp or application name, if applicable.<br>Can be used to separate data when multiple<br>storefronts are hosted on the same server (or<br>persisted to the same database). | R   |
| categoryId      | No    | String or<br>Category<br>object    | Category of the product associated with the content displayed, if applicable.                                                                                                    | R   |
| documentId      | Yes   | String                             | Name of the item that is displayed, if applicable (that is, an image URL or banner ad ID).                                                                                        | R   |
| documentType    | No    | String                             | Type or category of the item that is displayed (if applicable).                                                                                                    | R   |
| redirectURL     | No    | String                             | Where the server should redirect the client to<br>after the document is clicked on and after the<br>server processes the clickthrough event.                                      | R   |
| sku             | No    | String or<br>ProductItem<br>object | ID of the product associated with the content<br>item that is displayed, if applicable.                                                                                           | R   |
| userId          | No    | String                             | Name of the user that content was retrieved for.<br>If the optional value is not provided, it will be<br>set to the value of the<br>request.getRemoteUser().                      | R   |

#### Example

The example below demonstrates a clickthrough example going to the flow manager servlet. This link will cause a clickthrough product event to be generated and also display the indicated content. If you wish to redirect the client to an external site after recording the clickthrough event, specify a redirectURL attribute and target the clickThroughServlet instead of the flow manager servlet.

```
<%@ taglib uri="productTracking.tld" prefix="trp" %>
<%
detailsUrl = WebflowJSPHelper.createWebflowURL(pageContext,
"itemsummary.jsp", "link(" + detailsLink + ")",
"&" + HttpRequestConstants.CATALOG_ITEM_SKU + "=" +
productItem.getKey().getIdentifier() + "&" +
HttpRequestConstants.CATALOG_CATEGORY_ID + "=" +
category.getKey().getIdentifier() + "&" +
HttpRequestConstants.DOCUMENT_TYPE + "=" + detailsLink, true);
응>
<trp:clickProductEvent
   id="url"
  documentId="<%= productItem.getName() %>"
   sku="<%= productItem.getKey().getIdentifier() %>" />
<%
detailsUrl = detailsUrl + "&" + url;
%>
<a href="<%= detailsUrl %>">
```

## <trp:displayProductEvent>

The <trp:displayProductEvent> tag (Table 5-4) is used to generate a behavior event when a user has received (viewed) a product impression, (typically a gif image).

At least one of sku, categoryId, or documentId is required.

Use the following code to import the product events tag library:
<%@ taglib uri="productTracking.tld" prefix="trp" %>

| Tag Attribute   | Req'd | Туре                               | Description                                                                                                    | R/C |
|-----------------|-------|------------------------------------|----------------------------------------------------------------------------------------------------|-----|
| applicationName | No    | String                             | The webApp or application name, if applicable.<br>Can be used to separate data when multiple<br>storefronts are hosted on the same server (or<br>persisted to the same database).                                                             | R   |
| categoryId      | No    | String or<br>Category<br>object    | Category of the product associated with the content displayed, if applicable.                                                                                                    | R   |
| documentId      | No    | String                             | Name of the item that is displayed, if applicable (that is, an image URL or banner ad ID).                                                                                                    | R   |
| documentType    | No    | String                             | Type or category of the item that is displayed (if<br>applicable).<br>Suggestions:<br>DisplayProductEvent.CATEGORY_BRO<br>WSE<br>DisplayProductEvent.ITEM_BROWSE<br>DisplayProductEvent.CATEGORY_VIE<br>W<br>DisplayProductEvent.BANNER_AD_PR | R   |
| sku             | No    | String or<br>ProductItem<br>object | ID of the product associated with the content<br>item that is displayed, if applicable.                                                                                                    | R   |

Table 5-4 <trp:displayProductEvent>

#### Example

The example below shows a code snippet of processing that would follow the retrieval of a catalog item. The <tr:displayProductEvent> tag generates an event and passes the document's ID, type and SKU number of the product item.

## <trc:clickCampaignEvent>

The <trc:clickCampaignEvent> tag (Table 5-5) is used to explicitly generate a clickthrough event relevant to a campaign. A *clickthrough* is when a user clicks on an advertisement's content. This tag will return a URL query string containing event parameters. It is then used when forming the complete URL that hyperlinks the content.

**Note:** The <ph:placeholder> tag is the principal means used to generate campaign click and display events on ads, which it does implicitly.

Use the following code to import the campaign events tag library: <%@ taglib uri="campaignTracking.tld" prefix="trc" %>

| Tag Attribute   | Req'd | Туре   | Description                                                                                                    | R/C |
|-----------------|-------|--------|----------------------------------------------------------------------------------------------------|-----|
| campaignId      | No    | String | ID of the associated campaign.                                                                                                    | R   |
| applicationName | No    | String | The webApp or application name, if applicable.<br>Can be used to separate data when multiple<br>storefronts are hosted on the same server (or<br>persisted to the same database). | R   |
| documentId      | Yes   | String | Name of the item that is displayed, if applicable (that is, an image URL or banner ad ID).                                                                                        | R   |
| documentType    | No    | String | Type or category of the item that is displayed, if applicable.                                                                                                    | R   |
| id              | No    | String | Page variable which will hold the output of this tag.                                                                                                    | С   |
| placeholderId   | No    | String | Name of the placeholder.                                                                                                    | R   |
| redirectURL     | Yes   | String | Where the server should redirect the client to<br>after the document is clicked on and after the<br>server processes the clickthrough event.                                      | R   |
| scenarioId      | No    | String | ID of the scenario assoicated with a campaign.                                                                                                    | R   |

Table 5-5 <trc:clickCampaignEvent>

| Tag Attribute | Req'd | Туре   | Description                                                                                                    | R/C |
|---------------|-------|--------|----------------------------------------------------------------------------------------------------|-----|
| userId        | No    | String | Name of the user that content was retrieved for.<br>If the optional value is not provided, it will be<br>set to the value of the<br>request.getRemoteUser(). | R   |

Table 5-5 <trc:clickCampaignEvent>(Continued)

#### Example

The example below shows a code snippet of processing that generates the query string to be included in a campaign item hyperlink. Processing of the redirectURL attribute is analagous to the use of the <tr:clickContentEvent> tag.

## Index

## A

activating behavior tracking 4-1

#### B

base class constructor 2-12 behavior tracking cache 4-2 creating custom 2-8 database schema 4-5 defined 1-2 uses 1-3

## C

CLOB 4-6 creating a custom event type 2-2 creating custom events 2-1 custom behavior tracking event listeners 2-19 custom event attributes 2-3 example code 2-2 customer support contact information ix

#### D

data storage 4-3 database administrator 4-3 Database Directory Paths 4-4 debugging the event service 2-22 dispatching an event 2-20 documentation, where to find it viii

#### Ε

e-analytics and e-marketing systems 1-1 entity-relation diagraom 4-5 EVENT database table 4-6 event listener coding 2-6 defining 2-5 installing 2-7 event mechanism 1-16 event types AddToCartEvent 1-9 BuyEvent 1-11 CampaignUserActivityEvent 1-12 ClickCampaignEvent 1-14 ClickContentEvent 1-6, 1-7 ClickProductEvent 1-6 DisplayCampaignEvent 1-13 DisplayContentEvent 1-8 DisplayProductEvent 1-7 RemoveFromCartEvent 1-9 RuleEvent 1-12 SessionBeginEvent 1-4 SessionEndEvent 1-4 SessionLoginEvent 1-5 UserRegistrationEvent 1-5 event(s) Buy 1-11 Campaign 1-12 Cart 1-8 categories 1-3 Content 1-7

creating custom 2-1, 3-1 custom 2-1 defined 1-2 entering default values 3-7 Event Editor 3-5 listener types 1-16 objects 2-2 Product 1-6 property values date/time 3-10 default 3-8 registration properties 3-3 relationship to scenario actions 3-2 Rules 1-11 sequence 1-18 session 1-4 triggers 1-14 updating registration 3-12

## F

facilitating offline processing 2-9

#### L

```
listeners
asynchronous 1-16
class 1-18
installing 2-7
synchronous 1-16
```

#### Ν

namespace 2-16

#### P

persisting behavior tracking data 4-1 printing product documentation viii promotion of products and services 1-2

#### R

related information ix relational databases 4-3

#### S

support technical ix

#### T

TestEvent class 2-4 tracking event constructor 2-12

#### W

weblogiccommerce.properties file 4-2 writing a custom event listener 2-5 writing custom event classes 2-2 writing custom event triggers 2-20

## X

xml creation of behavior tracking events 2-16 XML document 4-6 XML instance document 2-17 XML namespaces 2-9 XML\_DEFINITION data elements 4-7 XML-XSD schema 2-9 XSD schemas 2-10